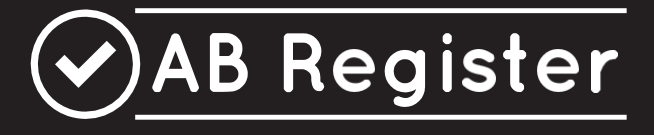

# **Fil Conducteur**

Version 7.0

19/01/2021

# TABLE DES MATIERES

| I.   | INTRODUCTION                                                                 | 3  |
|------|------------------------------------------------------------------------------|----|
| II.  | FIL CONDUCTEUR PRODUCTEURS                                                   | 4  |
| 1    | . Introduction                                                               | 4  |
| 2    | . Procédure de lancement                                                     | 4  |
| 3    | . Fonctionnalités                                                            | 8  |
| 4    | . Enregistrements                                                            | 9  |
| 5    | . Rapports d'exploitation                                                    | 14 |
| 6    | . Procurations                                                               | 15 |
| 7    | Données relatives à l'exploitation                                           | 16 |
| 8    | . Paramètres                                                                 | 17 |
| III. | FIL CONDUCTEUR FOURNISSEURS                                                  | 19 |
| 1    | . Introduction                                                               | 19 |
| 2    | . Procédure d'identification                                                 | 19 |
|      | 2.1. Enregistrement du CV, du FAC ou du PHA                                  | 20 |
|      | 2.2. Identification individuelle des vétérinaires                            | 23 |
| 3    | . Fonctionnalités                                                            | 28 |
| 4    | Données enregistrées                                                         | 29 |
|      | 4.1. Enregistrement de la médication à l'aide du formulaire d'enregistrement | 30 |
|      | 4.2. Enregistrement de la médication via Excel                               | 32 |
|      | 4.3. Enregistrement de la médication via les services en ligne               | 35 |
|      | 4.4. Modification d'un enregistrement                                        | 38 |
|      | 4.5. Couplage des enregistrements et des prescriptions à Sanitel-Med         | 40 |
| 5    | . Mapping                                                                    | 43 |
| 6    | . Mes prescriptions                                                          | 46 |
| 7    | . Mes producteurs                                                            | 49 |
| 8    | . Mes rapports                                                               | 51 |
| 9    | . Liste des médicaments                                                      | 52 |
| 1    | 0. Mon cabinet/ mon entreprise                                               | 52 |
| 1    | 1. Paramètres                                                                | 54 |
| IV.  | HELPDESK                                                                     | 55 |
| Ι.   | ANNEXES                                                                      | 56 |
| 1    | . Annexe 1 : Explication des champs des enregistrements                      | 57 |
| 2    | . Annexe 2 : Définitions                                                     | 65 |

#### I. INTRODUCTION

Le 'Registre AB' (voir liste des définitions en annexe 2), développé à l'initiative de Belpork ASBL (voir liste des définitions en annexe 2), a pour objectif principal de faire l'inventaire de l'usage d'antibiotiques dans les élevages porcins.

Le présent guide de l'utilisateur du Registre AB est destiné aux producteurs et aux fournisseurs qui participent au Registre AB. Ce document sert de manuel et doit être lu conjointement au règlement du Registre AB, qui décrit les conditions d'utilisation du Registre AB.

Dans le présent document, vous trouverez des explications sur la manière d'accéder à l'application en tant qu'utilisateur, de consulter les données de votre exploitation, d'enregistrer et de surveiller votre utilisation d'antibiotiques, et de consulter vos rapports d'exploitation.

Une section contenant les questions fréquemment posées (FAQ) est disponible sur le site https://registreab.be/.

L'enregistrement des médicaments est effectué par les fournisseurs selon la procédure décrite dans le fil conducteur des fournisseurs et se fait à la demande du producteur, qui assume en outre la responsabilité finale de l'exactitude et l'exhaustivité de l'enregistrement des antibiotiques.

Le présent manuel est un outil fourni à titre d'information. Les données mentionnées à titre d'exemple dans le manuel sont totalement fictives.

### II. FIL CONDUCTEUR PRODUCTEURS

### 1. Introduction

Le 'Registre AB' contient des portails pour les fournisseurs d'une part et pour les producteurs d'autre part, chacun disposant de droits d'accès et de fonctionnalités spécifiques. Le fil conducteur pour les producteurs explique l'utilisation du portail destiné aux producteurs. L'accès au portail destiné aux producteurs et ses fonctionnalités sont expliqués ci-dessous. Le portail destiné aux producteurs vous permet, entre autres, de consulter et de vérifier tous les enregistrements concernant votre exploitation, de consulter vos rapports d'exploitation et de mettre à jour les coordonnées de votre exploitation.

## 2. Procédure de lancement

Pour avoir accès au 'Registre AB', vous devrez préalablement passer par la page de lancement (procédure nonrécurrente) afin d'activer votre compte. Voici la démarche à suivre :

- 1. Consultez le site internet www.registreab.be. Nous vous conseillons d'utiliser le navigateur Google Chrome afin d'assurer un confort d'utilisation optimal.
- 2. Cliquez sur le bouton 'se connecter' pour accéder la page 'choix de connexion'.

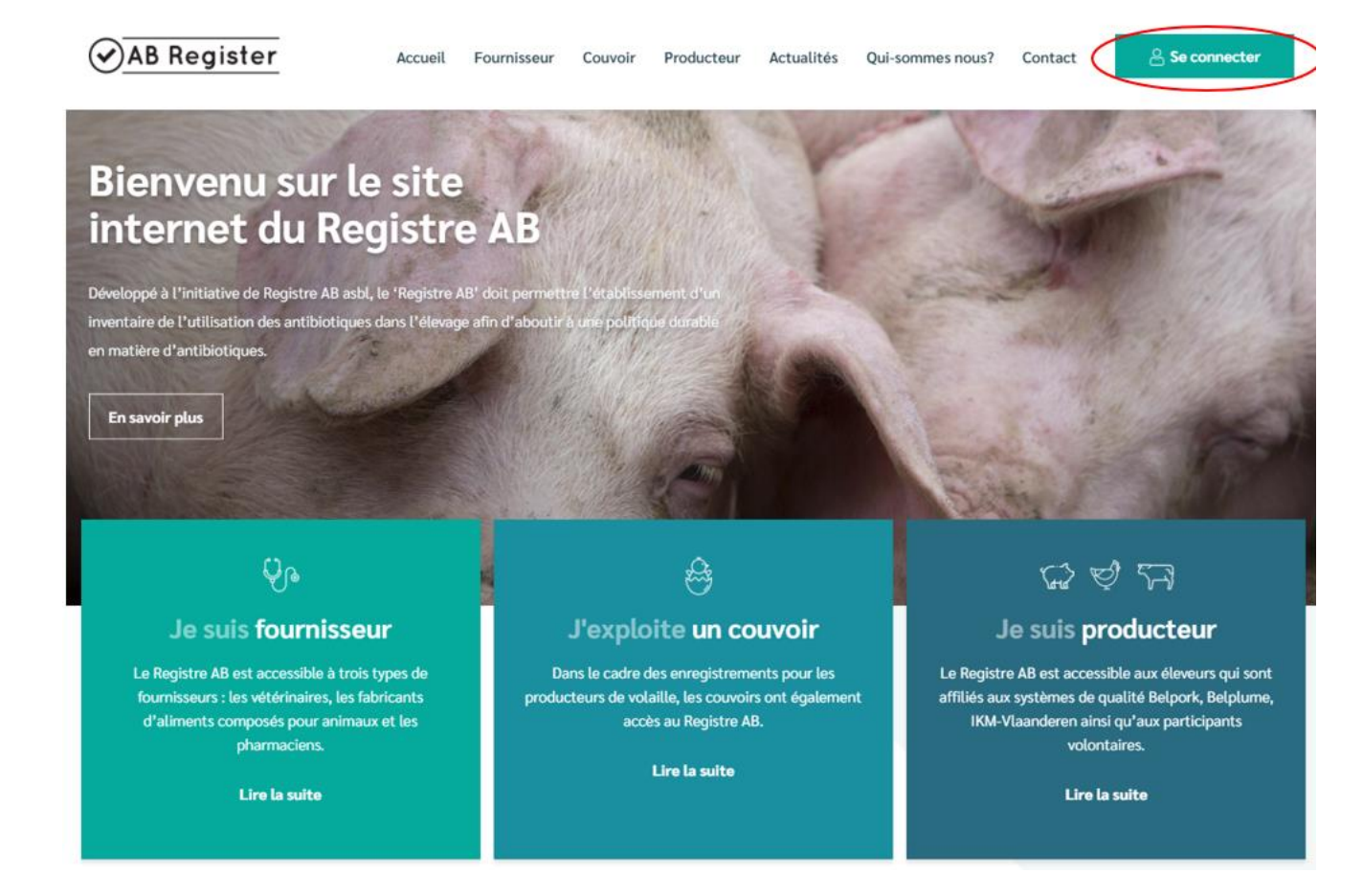

3. Cliquez sur le bouton 'connexion producteur' pour accéder au portail des producteurs.

|                       | Choix de connexion |                      |
|-----------------------|--------------------|----------------------|
| Connexion fournisseur | Connexion couvoir  | Connexion producteur |
| Se connecter          | Se connecter       | Se connecter         |

 Cliquez sur 'Demander un mot de passe », entrez ensuite votre numéro d'établissement et cliquez sur 'Envoyez-moi mes données de connexion'. Vous recevrez un e-mail contenant un lien permettant de réinitialiser votre mot de passe.

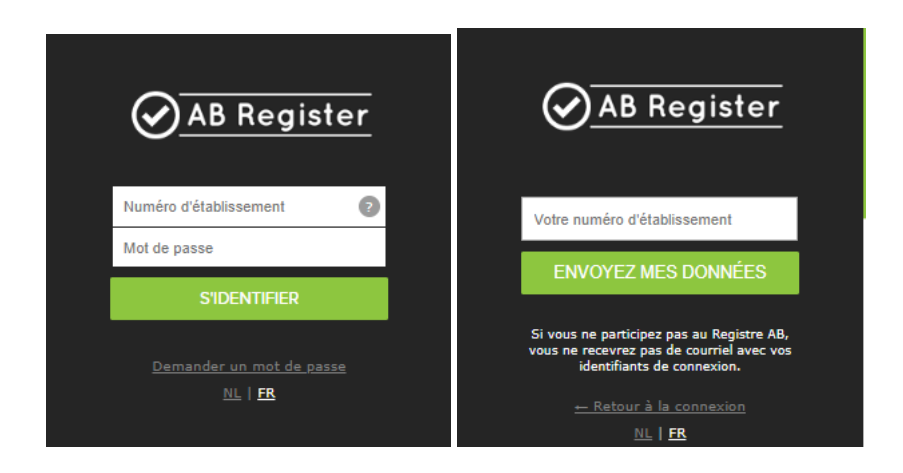

- 5. Cliquez sur le lien dans le courriel que vous avez reçu, puis choisissez un nouveau mot de passe.
- Effectuez la procédure de lancement en contrôlant les coordonnées de base (adresse et données relatives à l'exploitation) de votre entreprise, et en les complétant éventuellement. Vous serez également invité à choisir un nouveau mot de passe.

Vérifiez les informations ci-dessous et complétez-les si nécessaire avant de travailler avec le Registre AB.

#### Données de correspondance

| <ul> <li>Attention, ces coordonnées se</li> </ul> | ront utilisées pour la correspondance                                                                                                    |                                                                                                    |
|---------------------------------------------------|----------------------------------------------------------------------------------------------------|----------------------------------------------------------------------------------------------------|
| Numéro d'établissement                            | 3213213211                                                                                                    |                                                                                                    |
| Langue *                                          | Français ~                                                                                                    |                                                                                                    |
| Nom d'entreprise *                                | Registre AB                                                                                                    |                                                                                                    |
| Nom                                               |                                                                                                    |                                                                                                    |
| Adresse de correspondance*                        | Avenue Roi Albert II                                                                                                    | 35                                                                                                    |
|                                                   | 1030 Bruxelles                                                                                                    |                                                                                                    |
| Pays *                                            | Belgique v                                                                                                    |                                                                                                    |
| Tél                                               |                                                                                                    |                                                                                                    |
| Fax                                               |                                                                                                    |                                                                                                    |
| Adresse électronique *                            | helpdesk@abregister.be                                                                                                    |                                                                                                    |
|                                                   | Cette adresse électronique sera utilisée par le Regi<br>courriels standardisés. Ces courriels peuvent conte<br>strictement personnelles concernant l'utilisation d'a | -<br>istre AB pour vous envoyer les<br>nir des informations <u>confidentielles et</u><br>ntibiotiques dans votre exploitation. |

#### Données d'identification

| Nom d'utilisateur         | 3213213211 | ۲ | répétez le mot de passe |
|---------------------------|------------|---|-------------------------|
| Mot de passe *            |            | ۲ | 1 majuscule             |
| mor do pabbo              |            | ۲ | 1 minuscule             |
| Répéter le mot de passe * |            | ۲ | 1 chiffre               |
|                           |            | ۲ | min. 8 caractères       |
|                           |            |   |                         |

Choisissez donc cette adresse électronique avec prudence.

Je confirme avoir pris connaissance du Règlement 'Registre AB' sur lequel je marque mon accord. Je marque également mon accord par rapport aux éventuelles modifications apportées à ce document suite aux décisions prises par le Conseil d'Administration de Registre AB asbl. Je déclare avoir pris connaissance du fait que toute modification me sera communiquée à l'adresse e-mail susmentionnée.

#### CONTINUER

Avez-vous besoin d'aide ? Envoyez un courriel à helpdesk@abregister.be ou appelez le helpdesk : 02 552 81 19

### Vérifiez et complétez vos informations

Veuillez compléter ci-dessous les données relatives à votre troupeau de volailles.

| iméro de troupeau *  | BE3213213211-03     | 01 🕐                |    |  |
|----------------------|---------------------|---------------------|----|--|
| om d'entreprise *    | Registre AB         |                     |    |  |
| resse du troupeau *  | Avenue Roi Alber    | rt II               | 35 |  |
|                      | 1030                | Bruxelles           |    |  |
| ∖ys *                | Belgique            | ¥                   |    |  |
| mail *               | helpdesk@abreg      | ister.be            |    |  |
| iméro de TVA *       |                     |                     |    |  |
| iméro Belplume *     |                     |                     |    |  |
|                      |                     |                     |    |  |
| euillez préciser qui | est votre vétérinai | re d'établissement. |    |  |
| térinaire            | Recherche par no    | om, par numéro      | Q  |  |
|                      |                     |                     |    |  |

- 7. Contrôlez soigneusement l'adresse e-mail fournie. Cette adresse sera utilisée pour la correspondance ultérieure et l'envoi des rapports d'exploitation. L'ASBL Belpork ne peut être tenue pour responsable de la perte d'informations si l'adresse e-mail fournie par le producteur n'était pas correcte.
- 8. Appuyez sur le bouton 'Démarrer Registre AB'.

Vous recevrez par courrier électronique la confirmation que vous avez parcouru avec succès la procédure de lancement et que vous avez désormais accès au Registre AB.

# 3. Fonctionnalités

Lorsque vous vous connectez au portail des producteurs, la page d'accueil s'ouvre. Dans cette page d'accueil, vous pouvez cliquer sur le troupeau dont vous voulez consulter les informations. Dans le bas de la page, vous trouverez un bouton vous permettant d'accéder aux paramètres (voir 8).

Le Registre AB est utilisé pour plusieurs espèces animales. Les producteurs qui élèvent exclusivement des porcs ne verront qu'un seul bouton avec un troupeau de porcs dans leur portail.

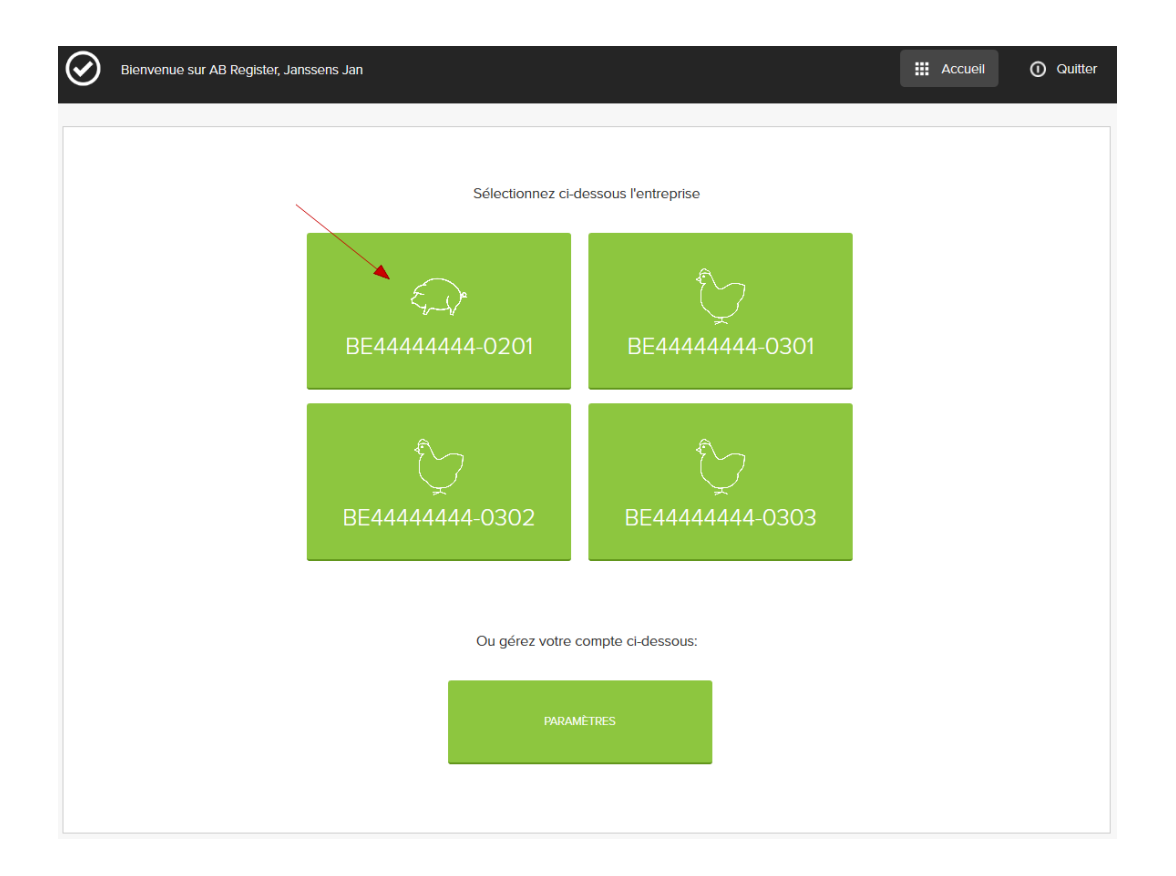

En cliquant sur le troupeau, vous pouvez consulter les fonctionnalités suivantes :

| Enregistrements: Co<br>rendu de toutes les d<br>nées enregistrées po<br>votre exploitation. Vo<br>pouvez les consulter,<br>contrôler et signaler<br>erreurs éventuelles.   | mpte<br>lon-<br>ur<br>bus<br>les<br>les | Rapports d'exploitati-<br>on: Compte rendu des<br>rapports d'exploitation<br>établis après analyse<br>des données pour votre<br>entreprise. | Procura<br>rendu d<br>automa<br>cordées<br>ici que v<br>corder e<br>procura | ations: C<br>es procu<br>tiques e<br>. C'est é<br>ous pou<br>et suppr<br>ations. | Compte<br>urations<br>t ac-<br>galement<br>uvez ac-<br>imer des | Données de l<br>tion: Compte<br>données de l'<br>Veillez à ce qu<br>à jour. | <b>'exploita-</b><br>rendu des<br>exploitation.<br>a'elles soient |
|----------------------------------------------------------------------------------------------------|-----------------------------------------|----------------------------------------------------------------------------------------------------|-----------------------------------------------------------------------------|----------------------------------------------------------------------------------|-----------------------------------------------------------------|-----------------------------------------------------------------------------|-------------------------------------------------------------------|
| Résume: Affichage des<br>enregistrements les plus<br>récents introduits par<br>votre ou vos fournisseurs,<br>ainsi qu'un aperçu des<br>rapports d'exploitation<br>non lus. | AB Rugist                               | er > Porcs (BE4444444-0201)                                                                                                    | exploitation                                                                | Procurat                                                                         | ions 🖲 Donne                                                    | es relatives à l'exploitatio                                                | Home O Quitter                                                    |
|                                                                                                    | Ref.                                    | Médicament                                                                                                    |                                                                             | Quant.                                                                           | Cabinet/Société                                                 | Espèce cible                                                                | Livratson                                                         |
|                                                                                                    | 5767-PI                                 | <ul> <li>TILMOVET 100 mg/g gran. po 1 kg</li> </ul>                                                                                         |                                                                             | 1 emb.                                                                           | CV Belpork VZW                                                  | PC                                                                          | 01-12-2016                                                        |
|                                                                                                    | 5768-PI                                 | <ul> <li>SELECTAN 300 mg/ml HIPRA opl. inj. 100</li> </ul>                                                                                  | ) ml                                                                        | 1 emb.                                                                           | CV Belpork VZW                                                  | PC                                                                          | 30- <b>11-</b> 2016                                               |
|                                                                                                    | 5769-PI                                 | FLOXADIL 100 mg/ml opl. inj. 100 ml                                                                                                    |                                                                             | з emb.                                                                           | CV Belpork VZW                                                  | PS                                                                          | 29-11-2016                                                        |
|                                                                                                    | 5770-PI                                 | <ul> <li>DUPHAPEN opl. Inj. 100 ml</li> </ul>                                                                                               |                                                                             | 2 emb.                                                                           | CV Belpork VZW                                                  | PNS                                                                         | 27-11-2016                                                        |
|                                                                                                    | 5760-PI                                 | <ul> <li>PROMYCINE 400 IE/mg premix 25 kg</li> </ul>                                                                                        |                                                                             | 15 emb.                                                                          | FAC Varkensvoer vzw                                             | PNS                                                                         | 14-11-2016                                                        |
|                                                                                                    |                                         |                                                                                                    |                                                                             |                                                                                  |                                                                 | Voir tous les                                                               | enregistrements                                                   |
|                                                                                                    | a                                       | Rapports d'exploitation non lus                                                                                                    |                                                                             |                                                                                  |                                                                 |                                                                             |                                                                   |

Les différentes fonctionnalités sont expliquées en détail dans le présent manuel.

# 4. Enregistrements

Afin de vous assurer que tous les médicaments fournis aient été effectivement enregistrés pour votre exploitation, vous êtes tenu de vérifier les enregistrements pour votre exploitation à chaque fois, et assurément avant chaque date de verrouillage des données, via l'onglet « Données enregistrées ». Quatre dates ont été arrêtées pour le verrouillage des données : les 15 avril, 15 juillet, 15 octobre et 15 janvier de chaque année.

Vous pouvez effectuer des recherches à l'aide de plusieurs critères spécifiques.

| AB Register >                       | Porcs (BE44444444-020                                                                                       | D1)                                        |                               |                 |              | Home 🛈 Qu                |
|-------------------------------------|----------------------------------------------------------------------------------------------------|--------------------------------------------|-------------------------------|-----------------|--------------|--------------------------|
| Résumé                              | Criegistrements                                                                                             |                                            | Procurations                  |                 |              |                          |
| 📀 Er                                | nregistrements                                                                                              |                                            |                               |                 |              |                          |
| Mot clé:<br>Médicament              | Effectuer les rech                                                                                          | ierches sur la base du code C <b>Ω</b> K ( | Ref.:<br>Espèce cible:        | Tous            |              | ~                        |
| Fournisseur:                        | Tous                                                                                                    | ~                                          | Code couleur AMCR             | A: Sélectionner |              | ~                        |
| Livraison de:                       | 05-11-2016                                                                                                  | ) jusqu'à:                                 |                               |                 |              |                          |
| RECHERCH                            | HE                                                                                                    |                                            |                               |                 |              |                          |
|                                     |                                                                                                    |                                            |                               |                 | 6            | résultats trouvés        |
| Ref.                                | Médicament                                                                                                  |                                            | Quant. Cabine                 | t/Société       | Espèce cible | Livraison                |
| 5767-PI                             | TILMOVET 100 mg/g                                                                                           | j gran. po 1 kg                            | 1 emb. CV Be                  | lpork VZW       | PC           | 01-12-2016               |
| 5768-PI                             | <ul> <li>SELECTAN 300 mg.</li> </ul>                                                                        | 'mi hipra opi. inj. 100 mi                 | 1 emb. CV Be                  | lpork VZW       | PC           | 30-11-2016               |
| 5769-PI                             | 5769-PI         • FLOXADIL 100 mg/ml opl. inj. 100 ml           5770-PI         • DUPHAPEN opl. inj. 100 ml |                                            |                               | lpork VZW       | PS           | 29-11-2016               |
|                                     |                                                                                                    |                                            |                               |                 |              |                          |
| 5770-PI • DUPHAPEN opl. inj. 100 ml |                                                                                                    |                                            | 2 emb. CV Be                  | Ipork VZW       | PNS          | 27-11-2016               |
| 5770-PI<br>5760-PI                  | DUPHAPEN opl. inj.     PROMYCINE 400 IE                                                                     | 100 ml<br>/mg premix 25 kg                 | 2 emb. CV Be<br>15 emb. FAC V | arkensvoer vzw  | PNS          | 27-11-2016<br>14-11-2016 |

En cliquant sur le numéro de référence d'un enregistrement, vous voyez apparaître les détails de l'enregistrement.

Les détails comprennent la date de livraison, le type de médicament (produit livré) et ses codes couleur AMCRA et cti-ext, la quantité livrée, l'animal cible, les indications d'utilisation, le type de document, le numéro du document et les coordonnées du fournisseur. La liste d'informations requises a été étendue à partir du 01/01/2017.

Les champs d'enregistrement 'numéro de document' et 'type de document', le code couleur AMCRA et le code cti-ext d'un médicament ne seront dès lors visibles que pour les enregistrements effectués à partir du 01/01/2017.

Le champ 'indications d'utilisation' n'est pas requis. Votre fournisseur n'est dès lors pas obligé de fournir cette information et ceci ne constitue aucun problème.

| $\oslash$ | AB Register > Porcs (BE44    | 1444444-02 | 201)                                 |                                | III Home O Quitter                    |
|-----------|------------------------------|------------|--------------------------------------|--------------------------------|---------------------------------------|
| :=        | Résumé 🔗 Enregist            | trements   |                                      | Procurations                   |                                       |
|           |                              |            |                                      |                                | Retour à l'aperçu des enregistrements |
|           | Oétail de l'                 | 'informa   | tion enregistrée (ref. 5747-P)       | )                              |                                       |
|           | Cabinet                      | CV Belp    | oork VZW                             |                                |                                       |
|           | Vétérinaire                  | Leen Le    | enaerts (N0123)                      |                                |                                       |
|           | Livraison à                  | 25-10-2    | 016                                  |                                |                                       |
|           | Espèce cible                 | Porcs cl   | narcutiers                           |                                |                                       |
|           | Type de médicament           | • SELE     | CTAN 300 mg/ml HIPRA opl. inj. 100 n | <b>nl</b> (cti-ext. 400556-02) |                                       |
|           | Quantité                     | 1 conditi  | ionnement(s)                         |                                |                                       |
|           | Indication d'utilisation     | Trouble    | s digestifs                          |                                |                                       |
|           |                              |            |                                      |                                |                                       |
|           | Type de document             | Prescrip   | tion électronique d'aliments médicam | enteux                         |                                       |
|           | Numéro de document           | E 0 012    | 3 789787                             |                                |                                       |
|           |                              |            |                                      |                                |                                       |
|           | L'enregistrement est-il erro | oné ?Signa | lez-le nous                          |                                |                                       |

Si vous constatez que l'enregistrement n'est pas correct, vous pouvez le signaler au fournisseur en cliquant sur le bouton 'Signaler une erreur'. À l'écran apparaît alors une fenêtre présentant un champ où vous pourrez indiquer l'erreur constatée (par exemple, le nombre de conditionnements enregistrés est erroné, vous n'avez pas réceptionné ce produit, mauvaise catégorie d'animal, ...).

|                            | ants all Rapports d'exploitation 🔒 Procurations 🛞 Données relatives à l'exploitation                                                                                                 |
|----------------------------|----------------------------------------------------------------------------------------------------|
|                            | <ul> <li>Retour à l'aperçu des enregistrements</li> </ul>                                                                                                    |
| Oétail de l'inf            | Signalez un enregistrement erroné                                                                                                    |
| Cabinet c                  | Vous pouvez indiquer dans le champ texte ci-dessous de quel type<br>d'erreur il s'agit (p.ex. le nombre d'emballages enregistrés est<br>incorrect, vous n'avez pas reçu ce produit,) |
| Vétérinaire                | Madame, Monsieur,                                                                                                    |
| Livraison à 2              | Enregistrement 5747 est incorrect. Veuillez                                                                                                    |
| Espèce cible F             | vérifier.                                                                                                    |
| Type de médicament         | Ce courriel sera envoyé au fournisseur Belpork VZW.                                                                                                    |
| Quantité 1                 |                                                                                                    |
| Indication d'utilisation T | ENVOYER LA NOTIFICATION OU Annuler                                                                                                    |
| Type de document P         | rescription électronique d'aliments médicamenteux                                                                                                    |
| Numéro de document E       | 0 0123 789787                                                                                                    |
|                            |                                                                                                    |

Dès la réception de votre remarque, le fournisseur recevra un courriel l'invitant à corriger l'erreur. Une copie de ce courriel vous sera adressée mais vous-même n'avez plus d'autre démarche à entreprendre. Après avoir signalé l'erreur, il est préférable de vérifier qu'elle a été corrigée.

Dans l'écran de détail de l'enregistrement, vous pouvez également consulter l'historique du couplage à Sanitel-Med. Vous pouvez ainsi vérifier quels enregistrements ont déjà fait l'objet d'un couplage à Sanitel-Med, à quel moment le couplage est intervenu et quel 'numéro de référence Sanitel' (='Notification ID' dans Sanitel-Med) leur a été attribué lors du couplage.

Certains enregistrements peuvent être bloqués par Sanitel-Med (parce que le vétérinaire prescripteur n'est par exemple pas connu dans le Registre AB). Un point d'exclamation apparaîtra alors en regard de ces enregistrements. En consultant l'écran de détail de ces enregistrements, vous pourrez alors prendre connaissance des raisons qui ont entraîné l'échec du couplage. Votre vétérinaire en sera également informé dans son portail. Il importe que ces enregistrements soient adaptés par votre vétérinaire de telle sorte qu'ils puissent par la suite être effectivement couplés à Sanitel-Med.

| i⊒ Résumé                                | Enregistrements                                                   | .II Rapp                                                    | orts d'exploitation    | Procurations                                                                    | 🖪 Donné                                                 | ies relatives à l'ex                                           | ploitation                                                                                                |                                         |
|------------------------------------------|-------------------------------------------------------------------|-------------------------------------------------------------|------------------------|---------------------------------------------------------------------------------|---------------------------------------------------------|----------------------------------------------------------------|----------------------------------------------------------------------------------------------------|-----------------------------------------|
|                                          |                                                                   |                                                             |                        |                                                                                 |                                                         |                                                                |                                                                                                    |                                         |
| 🕑 En                                     | registrements                                                     |                                                             |                        |                                                                                 |                                                         |                                                                |                                                                                                    |                                         |
| Mot clé:                                 |                                                                   |                                                             |                        | Ref.:                                                                           |                                                         |                                                                |                                                                                                    |                                         |
| Médicament:                              | Rechercher sur                                                    | la base du code                                             | CNK où cti-extQ        | Espèce cible:                                                                   | Tous                                                    |                                                                |                                                                                                    | ~                                       |
| Fournisseur:                             | Tous                                                              |                                                             | ~                      | Code couleur AMCRA                                                              | Sélectionner                                            | <b>.</b>                                                       |                                                                                                    | ~                                       |
| Livraison de:                            |                                                                   | jusqu'à:                                                    |                        |                                                                                 |                                                         |                                                                |                                                                                                    |                                         |
|                                          |                                                                   |                                                             |                        |                                                                                 |                                                         |                                                                |                                                                                                    |                                         |
| RECHERCHE                                | E                                                                 |                                                             |                        |                                                                                 |                                                         |                                                                |                                                                                                    |                                         |
| RECHERCHE                                |                                                                   |                                                             |                        |                                                                                 |                                                         |                                                                | 3 résultats l                                                                                             | trouvés                                 |
| RECHERCH                                 | E<br>Médicament                                                   |                                                             | G                      | luant. Cabine                                                                   | tt/Société                                              | Espèce cible                                                   | 3 résultats l                                                                                             | trouvés                                 |
| Ref.<br>93744-Pl<br>93743-Pl             | Médicament DRAXXIN 25 mg/ DXX-SOL pdr o                           | 'mi opi. inj. 100 n<br>plosb. po 1 kg                       | c<br>11 1              | emballage(s) CV Be                                                              | tt/Société<br>Pipork asbi                               | Espèce cible<br>PC<br>Cete enregistrem<br>Ce a unión de de     | 3 résultats l<br>Livraison<br>05-12-2016<br>tent n°a pa pu être<br>cument est déb en                      | trouvés                                 |
| Ref.<br>93744-Pl<br>93747-Pl             | Médicament<br>DRAXXIN 25 mg/<br>DOXX-SOL pdr o<br>LINCOCIN 100 mg | ʻmi opi. inj. 100 n<br>plosb. po 1 kg<br>g/mi opi. inj. 100 | c<br>nl 1<br>2<br>ml 1 | uuant. Cabine<br>embailage(s) CV Be<br>embailage(s) CV Be<br>embailage(s) CV Be | t/Société<br>Plpork asbl<br>Plpork asbl<br>Plpork asbl  | Espèce cible<br>PC<br>Cet enregistrem<br>Ce numéro de de<br>PC | 3 résultats l<br>Livraison<br>05-12-2016<br>lient n° pas pu être<br>cournent est déjà en<br>26-12-2016    | trouvés<br>envoyé a Sanite<br>registré. |
| Ref.<br>93744-Pl<br>93743-Pl<br>93747-Pl | Médicament<br>DRAXXIN 25 mg/<br>DOXX-SOL pdr o<br>LINCOCIN 100 m  | ʻmi opi. inj. 100 n<br>plosb. po 1 kg<br>g/mi opi. inj. 100 | nl 1<br>ml 1           | tuant. Cabine<br>emballage(s) CV Be<br>emballage(s) CV Be<br>emballage(s) CV Be | tt/Société<br>blpork asbi<br>blpork asbi<br>blpork asbi | Espèce cible<br>PC<br>Cet enregistrem<br>Ce numéro de de<br>PC | 3 résultats 1<br>Livraison<br>05-12-2016<br>tent nº pas pu être<br>ocument est déjà ent<br>26-12-2016     | envoyé a Sanite<br>registré.            |
| Ref.<br>93744-Pl<br>93743-Pl<br>93747-Pl | Médicament<br>DRAXXIN 25 mg/<br>DOXX-SOL pdr o<br>LINCOCIN 100 mg | ʻml opl. inj. 100 n<br>plosb. po 1 kg<br>g/ml opl. inj. 100 | c<br>nl 1<br>ml 1      | tuant. Cabine<br>emballage(s) CV Be<br>emballage(s) CV Be<br>emballage(s) CV Be | tt/Société<br>elpork asbi<br>elpork asbi                | Espèce cible<br>PC<br>Cet enregistrem<br>Ce numéro de de<br>PC | 3 résultats 1<br>Livraison<br>05-12-2016<br>tent n'a pas pu être<br>ocument est déjà ent<br>26-12-2016    | rouvés<br>envoyé a Sanite<br>registré.  |
| Ref.<br>93744-P!<br>93743-Pi<br>93747-Pi | Médicament DRAXXIN 25 mg/ DOXX-SOL pdr o LINCOCIN 100 m           | 'mi opl. inj. 100 n<br>plosb. po 1 kg<br>g/mi opl. inj. 100 | c<br>nl 1<br>ml 1      | emballage(s) CV Be<br>emballage(s) CV Be<br>emballage(s) CV Be                  | tt/Société<br>Ilpork asbl<br>Ilpork asbl                | Espèce cible<br>PC<br>Cet enregistrem<br>Ce numéro de de<br>PC | 3 résultats I<br>Livraison<br>05-12-2016<br>erent n°a pas pu être<br>occument est déjà enci<br>26-12-2016 | trouvés<br>erwoyé a Sanite<br>registré. |

| i∃ Résumé 🔗 Enregi      | strementsI Rapports           | d'exploitation          |                    |                                      |           |
|-------------------------|-------------------------------|-------------------------|--------------------|--------------------------------------|-----------|
|                         |                               |                         |                    | Retour à 'Détail de l'information er | nregistré |
| O Détail de             | l'information enregist        | rée (ref. 91234-PI) > H | Historique des     | s modifications                      |           |
| Historique              |                               |                         |                    |                                      |           |
| Le 22 Mars, 2017 par [0 | Connexion automatique Sanitel | -MED] à 16h43           |                    |                                      |           |
| Sanitel-MED 'Docume     | ent ID'                       | >                       | 6587               |                                      |           |
| Sanitel-MED 'Notifica   | tion ID'                      | >                       | 1396523558         |                                      |           |
| Sanitel-Med status      |                               | >                       | Envoyé             |                                      |           |
| Le 16 Février, 2017 par | Jan Janssens à 16:53          |                         |                    |                                      |           |
| Livraison le            | 29-12-2016                    | >                       | 14-12-2016         |                                      |           |
| Type de document        |                               | >                       | Document d'adminis | stration et de fourniture            |           |
| Numéro de documer       | nt                            | >                       | 201653241          |                                      |           |
|                         |                               |                         |                    |                                      |           |
|                         |                               |                         |                    |                                      |           |

# 5. Rapports d'exploitation

Tous les enregistrements collectés sont transmis de manière codée (et anonymisée) à l'unité scientifique au sein d'AMCRA asbl. Les données sont analysées par numéro de troupeau et un rapport d'exploitation individuel est rédigé à des intervalles fréquents. Ce rapport vise à améliorer la guidance ultérieure de l'exploitation. Examinez ce rapport avec votre vétérinaire de guidance, celui-ci étant le mieux placé pour vous conseiller concernant l'utilisation justifiée et durable des médicaments dans votre exploitation.

Dès qu'un nouveau rapport d'exploitation est disponible, vous en êtes informé par courriel. Sous l'onglet 'rapports d'exploitation', vous pouvez consultez en permanence les rapports relatifs à votre exploitation.

Par rapport d'exploitation un statut de rapport vert ou rouge est attribué (voir liste des définitions en annexe 2). En fonction du cahier des charges auquel vous participez, des mesures peuvent être couplées à un statut rouge. Vous trouverez de plus amples informations à ce sujet dans le cahier des charges en question.

| AB Regis  | ter > Porcs (BE44444444-0201) |                         |              |           | :                 | Home 🕕              | Quitter |
|-----------|-------------------------------|-------------------------|--------------|-----------|-------------------|---------------------|---------|
|           | C Enregistrements             | Rapports d'exploitation | Procurations |           |                   |                     |         |
|           | Rapports d'exploitation       |                         |              |           |                   |                     |         |
|           |                               |                         |              |           |                   | 2 résultats trouvés |         |
| Rapport o | 'exploitation                 | Période d'enregistr     | rement R     | Reçu à S  | Statut du rapport | Plan d'action       |         |
| JR2       | 014_80139398_98139.2014.P1    | 01-01-2014   31-12      | 2-2015 1     | 5-12-2014 | $\oslash$         |                     |         |
| JR2       | 014_90026842_98139.2014.P1    | 01-01-2014   31-12      | 2-2015 1     | 5-12-2014 | $\odot$           |                     |         |
|           |                               |                         |              |           |                   |                     |         |

Le chapitre 'Rapport périodique' du manuel d'utilisation explique comment interpréter le rapport d'exploitation. Vous pouvez télécharger le document sur le site internet <u>www.registreab.be</u>.

# 6. Procurations

Le portail des producteurs vous permet de gérer vos procurations. Le fournisseur qui a une procuration pour votre exploitation a ainsi accès à toutes les données enregistrées pour votre exploitation, ainsi qu'aux rapports d'exploitation. Ces informations peuvent être utiles dans le cadre de la guidance d'exploitation.

Il y a d'une part les procurations que vous pouvez accorder à certains fournisseurs (un fabricant d'aliments composés, par exemple), et d'autre part la procuration accordée automatiquement au CV de votre vétérinaire de guidance d'exploitation.

| AB Register > Porcs (BE4444444                                                                                                    | 4-0201)                    |                                        |                      |                          | III Home         | ① Quitter |  |
|----------------------------------------------------------------------------------------------------|----------------------------|----------------------------------------|----------------------|--------------------------|------------------|-----------|--|
| ; E Résumé 🥥 Enregistrement                                                                                                    | is <b>i</b> Rapports d'exp | loitation                              | Procurations         | Données relatives à l'ex | ploitation       |           |  |
| Procurations ac                                                                                                    | ccordées                   |                                        |                      | + 4                      | OUTER PROCURATIO | N         |  |
| Vous avez donné procuration aux fournisseurs suivants, leur permettant de consulter tous les enregistrements ainsi que les résultats d'analyse et les<br>conseils, Vous pouvez retirer une procuration en supprimant le fournisseur de la liste. |                            |                                        |                      |                          |                  |           |  |
| Cabinet/Société                                                                                                    | Responsable                | Responsable Adresse                    |                      |                          | Suppr            | mer       |  |
| FAC Varkensvoer vzw                                                                                                    | Paulussen P                | aulussen Paul Meir 50 - 2000 Antwerpen |                      | Antwerpen                | C                |           |  |
| Vétérinaire de guidance avec procuration automatique                                                                                                    |                            |                                        |                      |                          |                  |           |  |
| Nom Ni                                                                                                    | uméro d'ordre Cabin        | et                                     | Adresse              |                          |                  |           |  |
| Leenaerts Leen N                                                                                                    | 0123 Belpo                 | ork VZW                                | Koning Albert II-laa | n 35b54 - 1030 Brussel   |                  |           |  |
|                                                                                                    |                            |                                        |                      |                          |                  |           |  |

# Procurations accordées :

Vous pouvez ajouter des procurations ici, en cliquant sur le bouton 'Ajouter procuration'. Sur la base du nom ou du numéro d'identification du cabinet vétérinaire ou de l'entreprise, ou sur la base du numéro d'ordre du vétérinaire, vous pouvez indiquer un fournisseur dans le système.

| AB Regis  | iter > Porcs (BE4444 | 4444-0201)   |                             |              |   | Hom | e 🛈 Quitter              |
|-----------|----------------------|--------------|-----------------------------|--------------|---|-----|--------------------------|
| ⋮⊒ Résumé | 🧭 Enregistrer        |              |                             | Procurations |   |     |                          |
|           |                      |              |                             |              |   | <   | Retour vers 'Procuration |
| <b>a</b>  | Ajouter proc         | uration      |                             |              |   |     |                          |
| Cabinet   | i/Société            | Recherche pa | ır nom ou par numéro d'iden | tification   | Q |     |                          |
| SAUV      | VEGARDER OU Annu     | ler          |                             |              |   |     |                          |

Vous pouvez retirer une procuration en supprimant le fournisseur de la liste. Pour ce faire, cliquez sur « Supprimer » à droite dans la fenêtre, au niveau du fournisseur concerné.

# - <u>Vétérinaire de guidance d'exploitation</u> :

Vous trouverez ici le nom du vétérinaire avec lequel vous avez conclu un contrat pour la guidance d'exploitation. Ces données sont demandées lors de la procédure de lancement. Ce vétérinaire et le CV pour lequel il travaille reçoivent une procuration automatique pour votre exploitation.

Lorsqu'un autre vétérinaire de guidance d'exploitation est désigné, vous devez enregistrer ce changement en cliquant sur le bouton « Modifier ». Vous pouvez alors sélectionner un autre vétérinaire par le biais de son nom ou de son numéro d'ordre. Votre nouveau vétérinaire de guidance d'exploitation et son CV reçoivent alors automatiquement une procuration, et la procuration du vétérinaire de guidance d'exploitation précédent est retirée.

#### 7. Données relatives à l'exploitation

L'onglet 'Données relatives à l'exploitation' vous permet de vérifier l'exactitude des données de base concernant votre exploitation. Au cas où vous constateriez des erreurs, vous pouvez communiquer les corrections par téléphone (02 552 81 44) ou par courriel (info@belpork.be) au helpdesk, après quoi ces adaptations seront intégrées dans la base de données.

L'onglet 'Données relatives à l'exploitation' comprend deux volets, à savoir :

- <u>Données relatives à l'exploitation</u>: nom, raison sociale, numéro de troupeau, numéro d'agriculteur, adresse du troupeau, adresse e-mail, langue, numéro de téléphone, numéro de fax.

Veillez à ce que votre adresse électronique soit toujours correcte. Elle constitue le canal de communication principal entre le gestionnaire du 'Registre AB' et vous-même. Fil Conducteur Registre AB - version 7.0 – 19/01/2020

| $\oslash$ | AB Register > Porcs (BE44                               | III Home O                                                                                 | Quitter              |                                    |  |
|-----------|---------------------------------------------------------|--------------------------------------------------------------------------------------------|----------------------|------------------------------------|--|
| :=        | Résumé 🕜 Enregist                                       |                                                                                            | Procurations         | Données relatives à l'exploitation |  |
|           |                                                         |                                                                                            |                      |                                    |  |
|           | Données r                                               | elatives à l'exploitation                                                                  |                      |                                    |  |
|           |                                                         |                                                                                            |                      |                                    |  |
|           | Nom d'entreprise                                        | Janssens Jan                                                                               | Nom                  | -                                  |  |
|           | Numéro de troupeau                                      | BE4444444-0201                                                                             | Numéro d'agriculteur | 1234567890                         |  |
|           | Adresse du troupeau                                     | Naamstraat 2 - 1030 Brussel                                                                | Adresse électronique | mijnmail@mail.com                  |  |
|           | Téléphone                                               | -                                                                                          | Fax                  | -                                  |  |
|           | Langue                                                  | néerlandais                                                                                |                      |                                    |  |
|           |                                                         |                                                                                            |                      |                                    |  |
|           | Contactez l'asbl Belpork a<br>Envoyez un courriel à abr | u cas où vos informations générales sont inc<br>egister@belpork.be ou appelez 02/522 81 44 | correctes.<br>I.     |                                    |  |

 <u>Occupation animale moyenne</u>: ces données sont d'une importance cruciale pour l'analyse de votre utilisation d'antibiotiques. A partir du 01/07/2018, les rapports d'analyse se basent sur la dernière déclaration 'Mestbank'. Les nombres d'animaux proviennent depuis lors de la base de données Sanitel, sur la base des données de recensement et de capacité disponibles dans la base de données Sanitel.

# 8. Paramètres

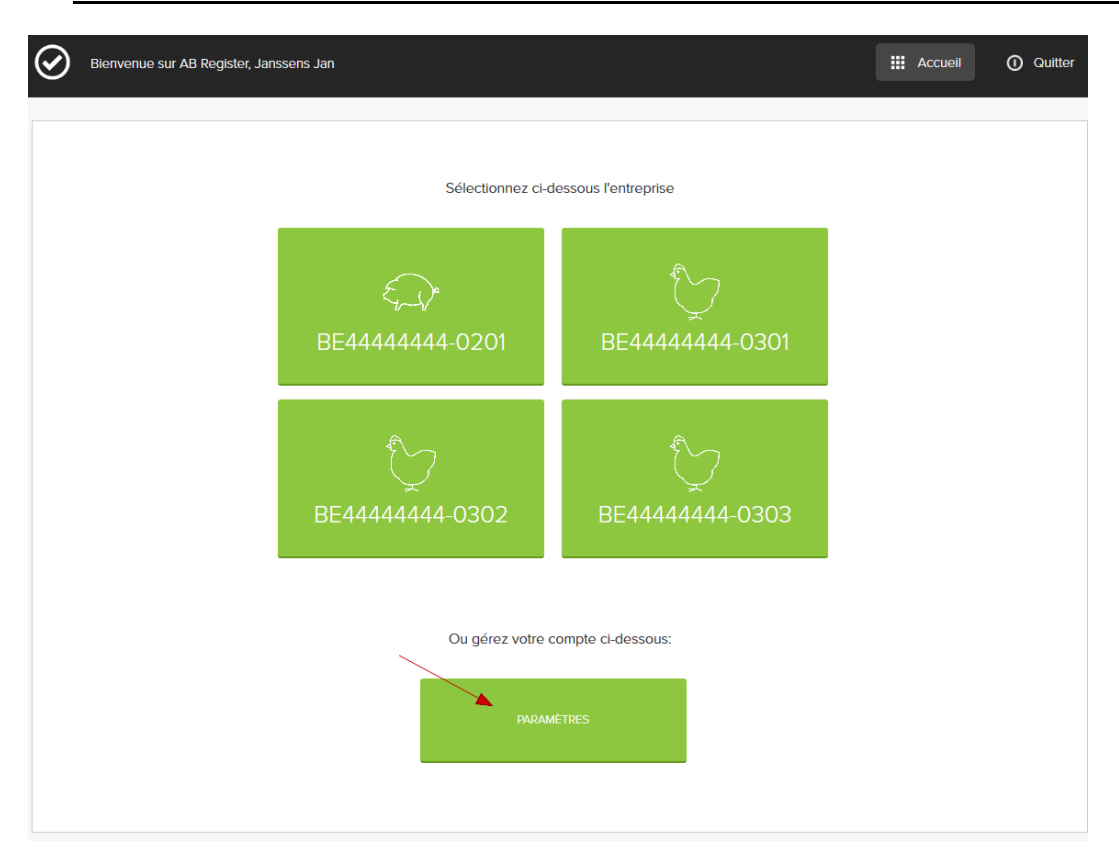

Fil Conducteur Registre AB - version 7.0 – 19/01/2020

Via le bouton 'paramètres', il est possible de modifier le mot de passe. Cliquez pour ce faire sur « Modifier ». Seul le mot de passe peut être modifié. Le nom d'utilisateur est toujours le numéro d'établissement de votre exploitation.

| $\odot$ | AB Register > Paramètres                              |                                                 |                                   |                              |        | Home           | 0 | Quitter |
|---------|-------------------------------------------------------|-------------------------------------------------|-----------------------------------|------------------------------|--------|----------------|---|---------|
|         | Paramètres                                            |                                                 |                                   |                              | (      | <i>i</i> wuzig | 5 |         |
|         | Nom d'utilisateur                                     | 4444444                                         | Mot de passe                      |                              |        |                |   |         |
|         | Si vos données de base ne so<br>appelez 02 552 81 44. | ont pas correctes, veuillez prendre contact ave | ic Belpork asbl. Veuillez adresse | er un courriel à: abregister | Øbelpo | ork.be ou      |   |         |

#### III. FIL CONDUCTEUR FOURNISSEURS

## 1. Introduction

Le 'Registre AB' se compose d'un portail destiné aux fournisseurs et d'un portail réservé aux producteurs, chacun prévoyant des droits et des fonctionnalités spécifiques. Le fil conducteur pour les fournisseurs explique l'utilisation du portail des fournisseurs. Il existe un manuel séparé pour les producteurs (voir 'fil conducteur producteurs').

L'enregistrement en ligne de toute médication fournie doit être effectué par le(s) fournisseur(s) à la demande des producteurs. Il existe trois types de fournisseurs, à savoir :

- le cabinet vétérinaire (CV) ;
- le fabricant d'aliments composés (FAC) ;
- le pharmacien (PHA).

Les vétérinaires prescripteurs doivent eux aussi s'enregistrer dans le Registre AB.

Le manuel vous explique ci-dessous comment accéder aisément au portail des fournisseurs et décrit les fonctionnalités qu'il comporte ainsi que les tâches qui vous incombent.

#### 2. Procédure d'identification

En tant que fournisseur, vous devez préalablement vous identifier dans le 'Registre AB' en parcourant la procédure d'identification. Cela vaut tant pour les cabinets vétérinaires et les fabricants d'aliments composés que pour les pharmaciens. En outre, les vétérinaires qui <u>prescrivent</u> des médicaments sans les fournir doivent également s'enregistrer dans le Registre AB. Ce sont les fabricants d'aliments composés et les pharmaciens qui enregistrent les médicaments prescrits dans le Registre AB, mais ces enregistrements ne sont complets et corrects que si nous disposons également de toutes les données du vétérinaire prescripteur.

Attention : les vétérinaires travaillant au sein d'un cabinet vétérinaire ne doivent pas s'enregistrer individuellement car ils relèvent du cabinet vétérinaire. Les fabricants d'aliments composés et les pharmaciens s'enregistrent sous le nom de leur société.

La procédure d'identification pour les fournisseurs se déroule en deux étapes. Dans un premier temps, le fournisseur doit s'enregistrer. Les cabinets vétérinaires doivent inscrire individuellement les vétérinaires affiliés.

### 2.1. Enregistrement du CV, du FAC ou du PHA

- 1. Consultez le site www.registreab.be. Nous vous conseillons d'utiliser le navigateur Google Chrome afin d'assurer un confort d'utilisation optimal
- 2. Cliquez sur le bouton 'se connecter' pour accéder au portail des fournisseurs. La page de choix de connexion apparaît automatiquement.

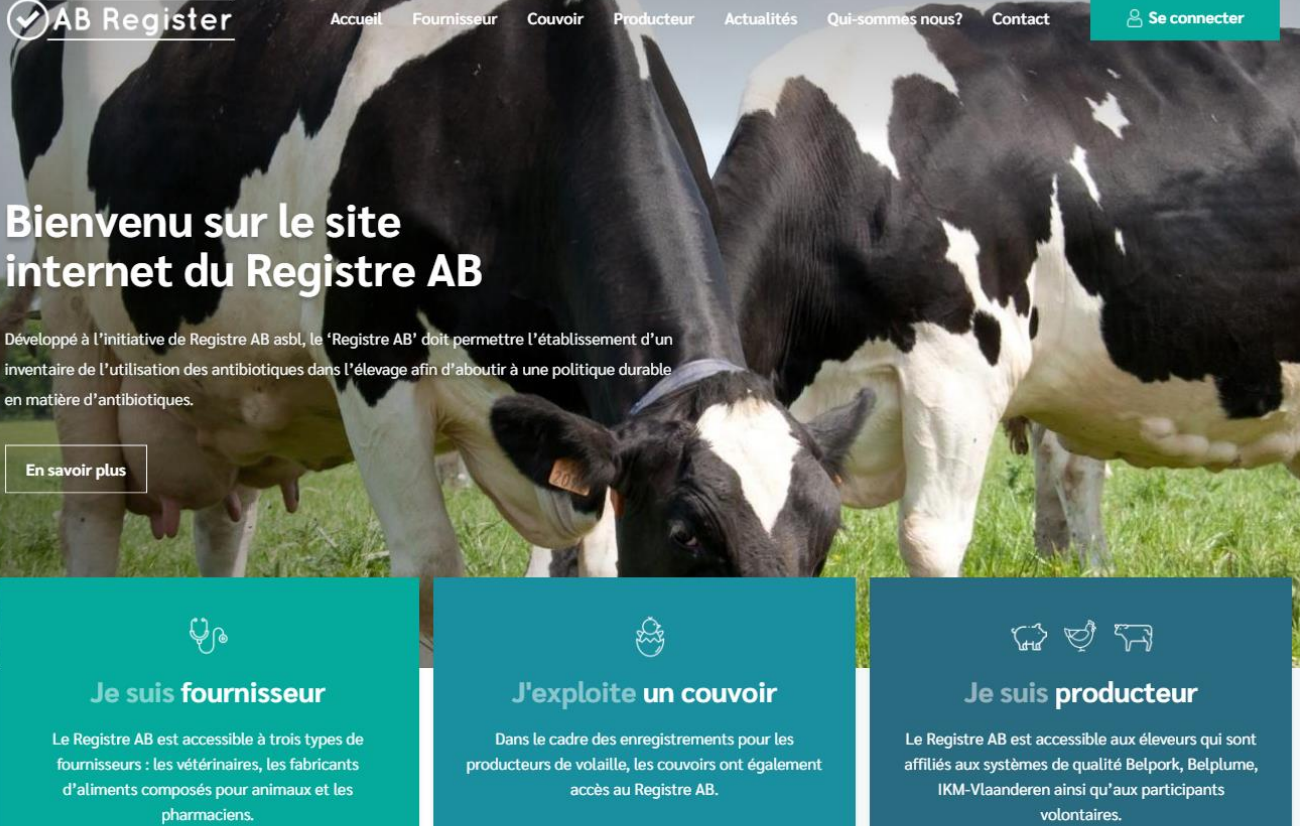

Lire la suite

Lire la suite

Lire la suite

3. Cliquez sur 's'enregistrer comme nouveau fournisseur'.

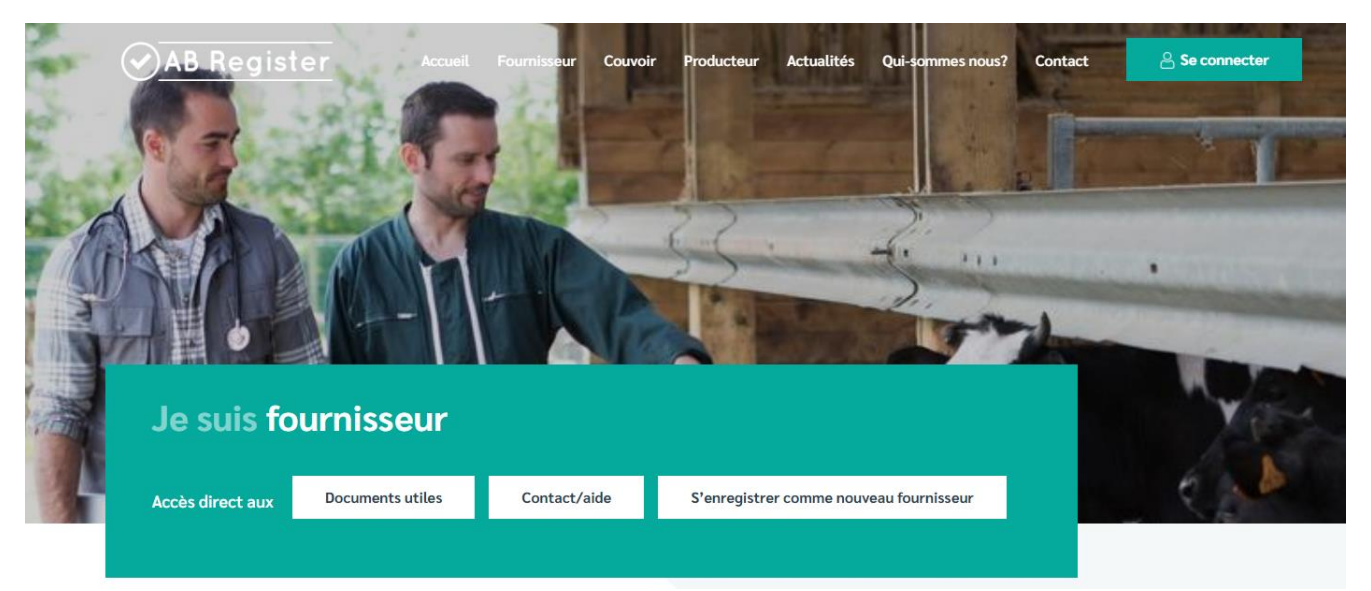

4. Appuyez sur 'Pas d'identifiant ? Inscrivez-vous ici.'

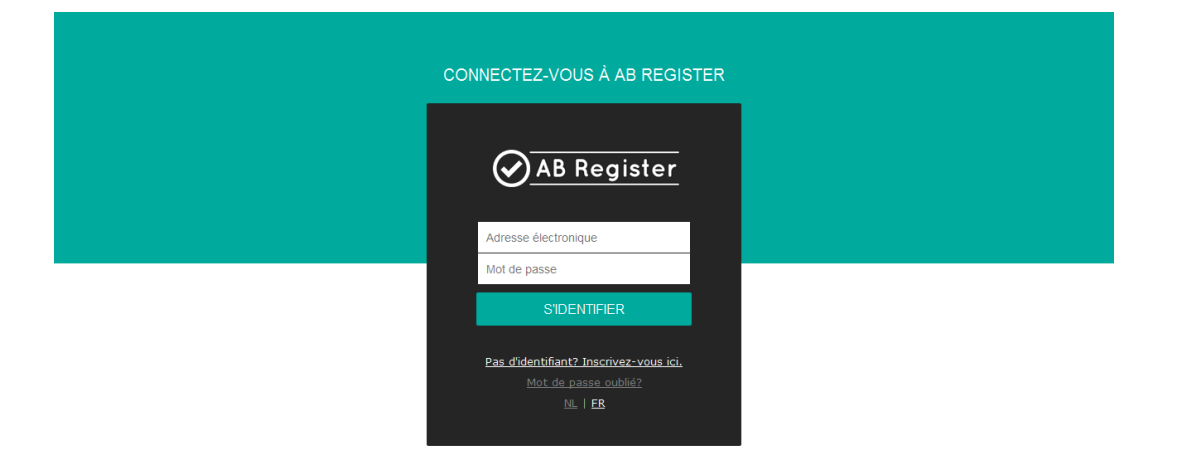

| $\oslash$ | AB | Regi | ister |
|-----------|----|------|-------|
| $\sim$    |    |      |       |

| Enregistrer votre ca     | binet/entreprise           |
|--------------------------|----------------------------|
|                          |                            |
| Туре                     | Cabinet de vétérinaires    |
| Cabinet de vétérinaires  |                            |
| Numéro de TVA            | BE Ex. 325892130           |
| Numéro de dépôt          |                            |
| Adresse                  | Rue N°                     |
|                          | Code post Commune          |
| Téléphone                |                            |
| Fax                      | (Facultatif)               |
|                          |                            |
|                          |                            |
| Enregistrez-vous comme   | responsable                |
| Numéro d'ordre           | F ¥                        |
| Numéro Sanitel           |                            |
|                          |                            |
| NOM                      |                            |
| Prénom                   |                            |
| GSM                      | (Facultatif)               |
|                          |                            |
| Données d'identification | du cabinet de vétérinaires |
|                          |                            |
| Adresse électronique     |                            |
| Mot de passe             |                            |
| Répéter Mot de passe     |                            |
|                          |                            |
| ENREGISTRER OU Login     | (Identifiant)              |
|                          |                            |

- 6. Vérifiez l'exactitude de votre adresse e-mail. Celle-ci fera office de nom d'utilisateur et sera utilisée pour toute correspondance ultérieure.
- 7. Vous devez également indiquer le numéro Sanitel du vétérinaire responsable.
- Vous recevrez par courriel un contrat standard rédigé entre Belpork asbl et le fournisseur. Lisez-le soigneusement, signez-le et renvoyez-le dans les 5 jours ouvrables au secrétariat de Belpork asbl par courrier, fax ou courriel.
- 9. Dès la réception du contrat signé, Belpork asbl vous donnera accès au 'Registre AB' et activera vos données d'identification.
- 10. Vous recevrez un courriel confirmant l'activation du vos données d'identification. Vous recevrez également par courriel un exemplaire contresigné du contrat standard.

Pour les pharmaciens et les fabricants d'aliments composés, la procédure d'identification s'arrête ici. Les CV devront, le cas échéant, encore communiquer les noms des différents vétérinaires.

# 2.2. Identification individuelle des vétérinaires

Après l'activation de vos données d'identification par Belpork, vous recevrez un courriel qui vous permettra de vous connecter au 'Registre AB'. Il ne vous restera plus qu'à introduire les coordonnées des différents vétérinaires afin de pouvoir saisir des enregistrements.

1. Consultez le site <u>www.registreab.be</u> et cliquez sur le bouton 'se connecter'.

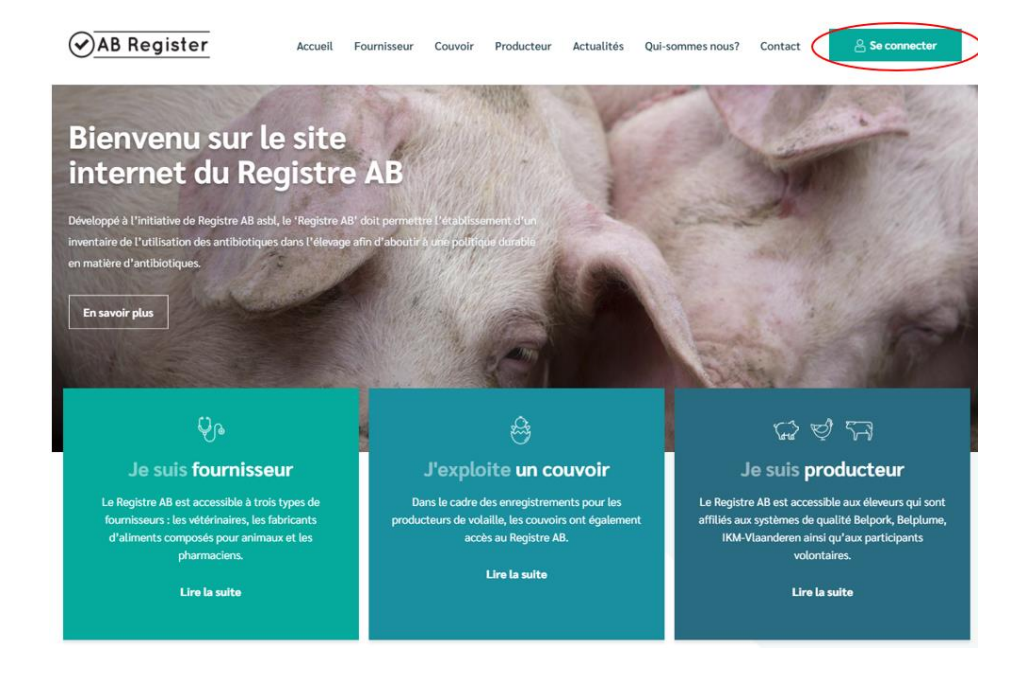

Fil Conducteur Registre AB - version 7.0 – 19/01/2020

2. Cliquez sur 'connexion fournisseur'.

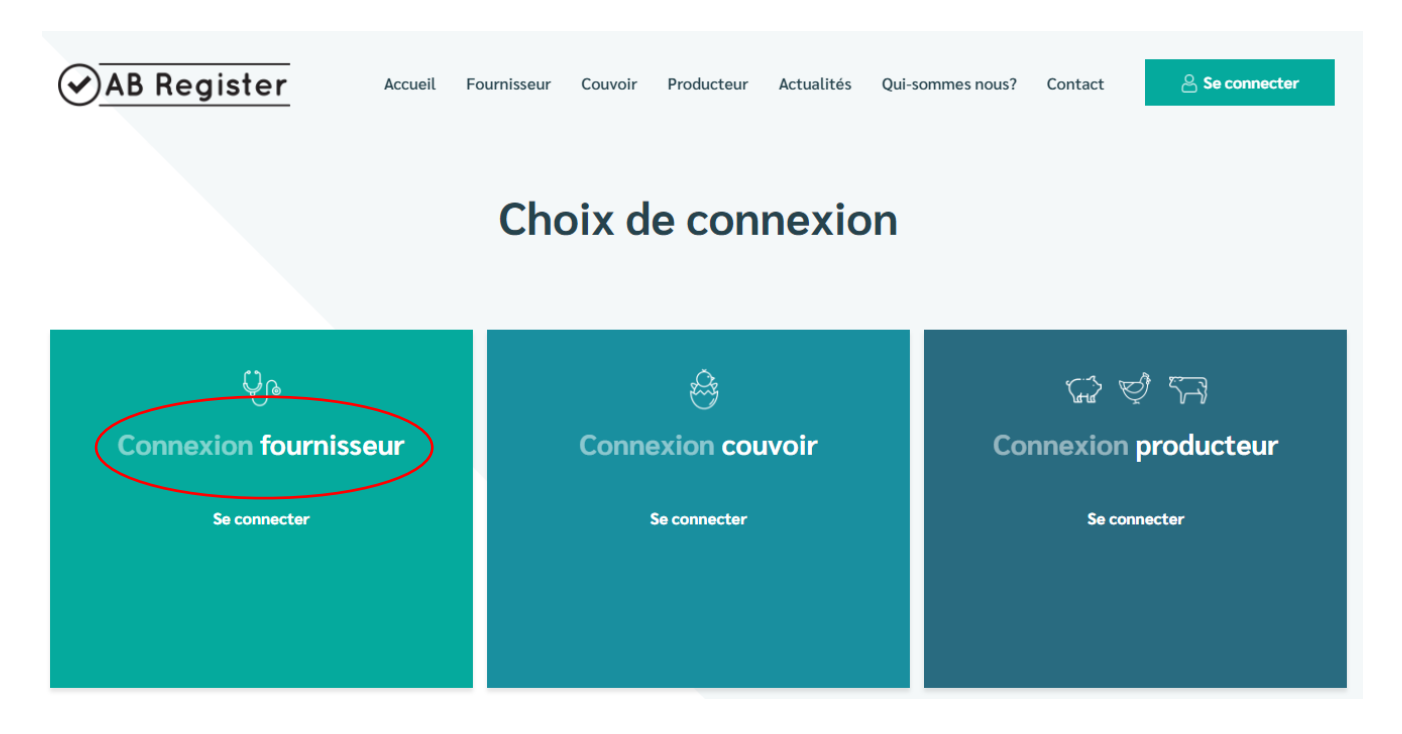

3. Introduisez votre nom d'utilisateur (adresse électronique) et votre mot de passe pour accéder au portail des fournisseurs.

| CONNECTEZ-VOUS À AB REGISTER                                             |  |
|--------------------------------------------------------------------------|--|
| AB Register                                                              |  |
| Adresse électronique                                                     |  |
| SIDENTIFIER                                                              |  |
| Pas didentifiant? Inscrivez-vous ici.<br>Mot de passe oublié?<br>№.   ER |  |

4. Dans la page d'accueil, cliquez sur 'Mon cabinet'.

| $\odot$ | Bienvenue sur AB Register, dierenartsenpraktijk Belpork VZW                                   | Cuitter |
|---------|-----------------------------------------------------------------------------------------------|---------|
|         | Veuillez sélectionner ci-dessous l'espèce animale afin<br>d'être renvoyé vers le bon portail: |         |
|         |                                                                                               |         |
|         | Ou gérez votre compte ci-dessous:                                                             |         |
|         | MON CABINET PARAMETRES                                                                        |         |
|         |                                                                                               |         |

5. Cliquez sur le bouton 'Ajouter vétérinaire'.

| $\odot$ | AB Register > Mon cabinet |                           |                      |                           | Home             | ① Quitter |
|---------|---------------------------|---------------------------|----------------------|---------------------------|------------------|-----------|
|         |                           |                           |                      |                           |                  |           |
|         | A Mon cabine              | t                         |                      |                           | MODIFI           | ER        |
|         |                           |                           |                      |                           |                  |           |
|         | Cabinet de vétérinaires   | Belpork VZW               | Adresse électronique | laurien.vanheupen@vlam.   | .be              |           |
|         | Responsable               | Leenaerts Leen            | Adresse              | Koning Albert II-laan 35b | 54 - 1030 Brusse | 1         |
|         | Numéro de dépôt           | 10300123                  | Numéro de TVA        | BE 987 654 3210           |                  |           |
|         | Téléphone                 | 02/552.81.44              | Fax                  | 02/552.81.30              |                  |           |
|         |                           |                           |                      |                           |                  |           |
|         |                           |                           |                      |                           |                  |           |
|         | Vos données d'identifica  | ation                     |                      |                           |                  |           |
|         | Adresse électronique      | laurien.vanheupen@vlam.be |                      |                           |                  |           |
|         | Mot de passe              | •••••                     |                      |                           |                  |           |
|         |                           |                           |                      |                           |                  |           |
|         |                           |                           |                      |                           |                  |           |
|         |                           |                           |                      |                           |                  | _         |
|         | Vétérinaires              | enregistrés               |                      | + +                       | OUTER VÉTÉRINAI  | RE        |
|         |                           |                           |                      |                           |                  |           |
|         | Nom                       | Numáro d'ordro            | Numéro Sanital       | Aloutá le                 | Statut           |           |
|         | Leenaerts Leen 🛔          | N0123                     | 123                  | 21-10-2016                | Actif            |           |
|         |                           |                           | -                    |                           | '                |           |
|         |                           |                           |                      | Voir les v                | vétérinaires non | actifs    |
|         |                           |                           |                      |                           |                  |           |

6. Introduisez les coordonnées du vétérinaire. Répétez cette action pour tous les vétérinaires actifs au sein de votre cabinet. Veillez à indiquer le bon numéro Sanitel pour chaque vétérinaire. Si le numéro Sanitel n'a pas été indiqué correctement, aucun couplage avec Sanitel-Med ne pourra être effectué.

|                      |           |              | <ul> <li>Retour vers 'Mor</li> </ul> |
|----------------------|-----------|--------------|--------------------------------------|
| Ajouter vé           | térinaire |              |                                      |
| Numéro d'ordre       | F ¥       |              |                                      |
| Numéro Sanitel       |           |              |                                      |
| Prénom               |           |              |                                      |
| Nom                  |           |              |                                      |
| Adresse électronique |           |              |                                      |
| Téléphone            |           | (Facultatif) |                                      |
| Statut               | Actif     | ~            |                                      |
|                      |           |              |                                      |
|                      |           |              |                                      |

Fil Conducteur Registre AB - version 7.0 – 19/01/2020

7. Le statut du vétérinaire est par défaut 'actif'. Si un vétérinaire ne travaille plus pour ce cabinet, vous pouvez modifier son statut en 'inactif'. Pour ce faire, cliquez sur le vétérinaire concerné dans la liste, cliquez sur 'Modifier' et adaptez le statut.

| \B Register > Mon cabinet |        |              |  | Home  | ① Quitter              |
|---------------------------|--------|--------------|--|-------|------------------------|
|                           |        |              |  | < Ret | our vers 'Mon cabinet' |
| Ajouter vétér             | inaire |              |  |       |                        |
| Numéro d'ordre            | F ¥    |              |  |       |                        |
| Numéro Sanitel            |        |              |  |       |                        |
| Prénom                    |        |              |  |       |                        |
| Nom                       |        |              |  |       |                        |
| Adresse électronique      |        |              |  |       |                        |
| Téléphone                 | _      | (Facultatif) |  |       |                        |
| Statut                    | Actif  | ~            |  |       |                        |
|                           |        |              |  |       |                        |
|                           |        |              |  |       |                        |
| SAUVEGARDER OU Annul      | ler    |              |  |       |                        |
|                           |        |              |  |       |                        |

<u>Attention</u> : les antibiotiques ne peuvent pas être enregistrés correctement tant que les vétérinaires individuels n'ont pas été introduits dans le système. Les enregistrements ne seront acceptés pour autant que le statut du vétérinaire concerné soit 'actif'. Il est dès lors très important que la liste soit mise à jour en permanence par le responsable.

Même si un producteur décide d'utiliser le module 'Non-participant au Registre AB', ses fournisseurs doivent s'inscrire au registre AB. Les producteurs qui ne disposent pas d'une affiliation à l'un des systèmes de qualité participants et qui ont décidé de ne pas adhérer au Registre AB sur une base volontaire, mais qui souhaitent offrir à leurs pharmaciens et/ou fabricants d'aliments composés la possibilité d'enregistrer les aliments médicamenteux dans le Registre AB, peuvent utiliser le module 'Non-participant au Registre AB'. Seul le numéro Sanitel du vétérinaire prescripteur peut être utilisé pour l'enregistrement à Sanitel-Med. Ni le fournisseur d'aliments composés ni le pharmacien n'interviennent dans l'enregistrement auprès de Sanitel-Med.

# 3. Fonctionnalités

| Bienvenue sur AB Register, dierenartsenpraktijk Belg | pork VZW                                                  |                                                    | III Accueil | ① Quitter |
|------------------------------------------------------|-----------------------------------------------------------|----------------------------------------------------|-------------|-----------|
| V<br>E                                               | euillez sélectionner ci-des<br>d'être renvoyé ve<br>PORCS | ssous l'espèce animale afin<br>ers le bon portail: |             |           |
|                                                      | Ou gérez votre co                                         | ompte ci-dessous:                                  |             |           |
| ΜΟΝ                                                  | CABINET                                                   | PARAMÈTRES                                         |             |           |
|                                                      |                                                           |                                                    |             |           |

Lorsque vous vous connectez au portail des fournisseurs, la page d'accueil s'ouvre. Sur cette page, vous pouvez cliquer sur l'espèce animale pour laquelle vous voulez consulter les données. Dans le bas, vous trouverez deux boutons pour accéder aux données de votre entreprise : « Mon cabinet » et « Paramètres ».

Si vous n'avez que des producteurs porcins comme clients, il n'y aura qu'un bouton « Porcs ». Si vous avez également des aviculteurs parmi vos clients, il y aura également un bouton « Volaille » sur la page d'accueil.

En cliquant sur le bouton « Porcs », vous accédez aux fonctionnalités suivantes :

| Me:<br>quer<br>Com<br>enre<br>le FA<br>vété<br>pres                                                                                                    | s prescriptions: Uni-<br>ment applicables aux CV.<br>apte rendu de tous les<br>gistrements, saisis par<br>AC ou le PHAR, l'un des<br>rinaires du CV étant le<br>scripteur. | Mes producteurs: Con<br>te rendu des producte<br>pour lesquels votre<br>cabinet / entreprise a<br>procuration. | mp-<br>eurs | Mes rapport<br>rendu de tou<br>d'exploitatio<br>teurs pour le<br>cabinet / en<br>procuration. | ts: Compte<br>us les rapports<br>n des produc-<br>esquels votre<br>treprise a une | Liste<br>men<br>rend<br>médi | des médica-<br>ts: Compte<br>u de tous les<br>caments. |
|----------------------------------------------------------------------------------------------------|----------------------------------------------------------------------------------------------------|----------------------------------------------------------------------------------------------------|-------------|-----------------------------------------------------------------------------------------------|-----------------------------------------------------------------------------------|------------------------------|--------------------------------------------------------|
| Données enregistrées:<br>Compte rendu de tous<br>les enregistrements<br>introduits par votre<br>cabinet / entreprise. Vous<br>pouvez les consulter, les<br>contrôler et corriere les | AB Register > Porcs                                                                                                    | agistrées et Mes prescriptions                                                                                 | è           | Mes producteurs                                                                               | .nl Mes rapports                                                                  |                              | ome ① Quitte                                           |
| erreurs éventuelles.<br>Résumé: Affichage des<br>derniers rapports d'ex-<br>ploitation et des enregis-                                                                               | Nouvel enregistreme                                                                                                    | ent<br>ploitation non lus                                                                                      |             |                                                                                               | + A                                                                               | iouter enree                 | SISTREMENT                                             |
| trements les plus recents<br>introduits par votre<br>cabinet / entreprise.                                                                                                    | Vous avez lu l'ensemble des ra<br>choisissant 'Mes rapports'.                                                                                                    | pports d'exploitation. Vous pouvez néanr                                                                       | moins consu | ilter à nouveau tous i                                                                        | es rapports en vous renc                                                          | lant sur votre               | portail et en                                          |
|                                                                                                    | Oerniers enree                                                                                                    | gistrements                                                                                                    |             |                                                                                               |                                                                                   |                              |                                                        |
|                                                                                                    | Ref. Médicament                                                                                                    | ) mo/g gran, po 1 kg                                                                                           | Quant.      | Producteur 1<br>Janssens Jan                                                                  | Troupeau                                                                          | Espèce dble                  | Livraison                                              |

Les différentes fonctionnalités sont expliquées en détail dans le présent manuel.

# 4. Données enregistrées

Les médicaments fournis sont enregistrés par le fournisseur pour chaque exploitation à la demande du producteur. L'onglet 'Mes enregistrements' du portail réservé aux fournisseurs permet aux fournisseurs de consulter tous les enregistrements qu'ils ont soumis. Chaque cabinet vétérinaire peut en outre vérifier le transfert des données à Sanitel-Med.

Tout fournisseur doit respecter les principes suivants lors des enregistrements dans le Registre AB :

- Tous les médicaments doivent être enregistrés au plus tard le 7 du mois suivant la livraison.
- Les enregistrements sont clôturés en fin de trimestre. Les dates de clôture ont été fixées à 15 jours après la fin du trimestre, c'est à dire les 15 avril, 15 juillet, 15 octobre et 15 janvier. Après ces dates, les fournisseurs ne peuvent plus apporter de modifications. Ces dates de verrouillage des données sont déterminées de cette manière car elles correspondent avec les dates de transfert des données à Sanitel-Med.
- En cas d'enregistrement incorrect signalé par le producteur, l'enregistrement sera corrigé dès que possible par le fournisseur lui-même ou suite à un contact avec le helpdesk du Registre AB.

- Le Registre AB ne permet pas la reprise de médicaments (= enregistrement négatif), conformément aux dispositions légales et aux bonnes pratiques de distribution. Les fournisseurs peuvent toutefois apporter des modifications à leurs enregistrements via le portail.
- Les vétérinaires et les pharmaciens enregistrent le nombre d'emballages fournis, les fabricants d'aliments composés enregistrent le nombre de kg de prémélange médicamenteux.
- Attention : un même médicament disponible dans plusieurs conditionnements différents peut apparaître plusieurs fois dans la liste. Veillez à sélectionner le conditionnement correct à chaque fois.

L'enregistrement des médicaments fournis peut se faire de trois manières : via le formulaire d'enregistrement en ligne, par l'envoi d'un formulaire Excel ou via les services en ligne. Les possibilités sont décrites ci-dessous.

# 4.1. Enregistrement de la médication à l'aide du formulaire d'enregistrement

Le fournisseur peut enregistrer les données en ligne au moyen du formulaire d'enregistrement. Ce formulaire est principalement destiné aux fournisseurs qui enregistrent des données pour un nombre limité de producteurs et sur une base irrégulière.

Veuillez suivre les démarches suivantes :

| tésumé 💽 t    | Données enregistrées    | Mes prescriptions    | ļ      | Mes producteurs   | Mes rapports       | ; 🖉 Li        | ste de médicam  |
|---------------|-------------------------|----------------------|--------|-------------------|--------------------|---------------|-----------------|
| O Donne       |                         |                      |        |                   |                    |               |                 |
|               | ées enregistrée         | s                    |        |                   | +                  | AJOUTER ENREG | SISTREMENT      |
| Mot clé:      |                         |                      | Ref.   | :                 |                    |               |                 |
| Livraison de: | 06-11-2016              | jusqu'à:             | Nun    | néro de troupeau: |                    |               |                 |
| Producteur:   |                         |                      | Cod    | le couleur AMCRA: | Sélectionner       |               | ~               |
| RECHERCHE     |                         |                      |        |                   |                    | 4 ré          | sultats trouvés |
| Ref. Médica   | ment                    |                      | Quant. | Producteur        | Numéro de troupeau | Espèce cible  | Livraison       |
| 5767-PI • TI  | LMOVET 100 mg/g gran    | . po 1 kg            | 1 emb. | Janssens Jan      | BE4444444-0201     | PC            | 01-12-2016      |
| 5768-PI • SE  | ELECTAN 300 mg/ml HIF   | PRA opl. inj. 100 ml | 1 emb. | Janssens Jan      | BE4444444-0201     | PC            | 30-11-2016      |
| 5769-PI • FL  | OXADIL 100 mg/ml opl.   | inj. 100 ml          | 3 emb. | Janssens Jan      | BE4444444-0201     | PS            | 29-11-2016      |
| 5770-PI – DI  | UPHAPEN opl. inj. 100 m | ll .                 | 2 emb. | Janssens Jan      | BE4444444-0201     | PNS           | 27-11-2016      |

1. Cliquez sur le bouton « Ajouter enregistrement ».

Fil Conducteur Registre AB - version 7.0 – 19/01/2020

2. Complétez les huit champs obligatoires.

| AB Register > Porcs      |                                                                     |                  | Home <b>()</b> Quitter            |
|--------------------------|---------------------------------------------------------------------|------------------|-----------------------------------|
| E Résumé ✓ Données e     | registrées 📄 Mes prescriptions 🥖 Mes producteurs                    | .II Mes rapports | 🖉 Liste de médicaments            |
|                          |                                                                     |                  | Retour vers 'Mes enregistrements' |
| Enregistrer u            | n nouveau traitement                                                |                  |                                   |
| Livraison à              | 21-11-2016 👿 (jj-mm-aaaa)                                           |                  |                                   |
| Producteur               | Choisissez un producteur 👻 ou Ajouter un no                         | uveau producteur |                                   |
| Espèce cible             | Sélectionner 🗸                                                      |                  |                                   |
|                          |                                                                     |                  |                                   |
| Médicament               | Effectuer les recherches sur la base du code CNK ou du code CTI-Ext |                  | Q                                 |
| Quantité livrée          | conditionnement(s)                                                  |                  |                                   |
| Vétérinaire              | Leenaerts Leen ×                                                    |                  |                                   |
| Indication d'utilisation | Sélectionner                                                        |                  |                                   |
|                          |                                                                     |                  |                                   |
| Type de document         | Sélectionner 👻                                                      |                  |                                   |
| Numéro de document       |                                                                     |                  |                                   |
|                          |                                                                     |                  |                                   |
|                          |                                                                     |                  |                                   |
| SAUVEGARDER OU           | AUVEGARDER ET COPIER OU Annuler                                     |                  |                                   |
|                          |                                                                     |                  |                                   |

- 3. Le champ réservé à l'indication d'utilisation est facultatif. Vous n'êtes pas obligé de le remplir, mais il est conseillé de le faire.
- 4. Cliquez sur le bouton 'sauvegarder' si vous ne souhaitez plus introduire d'autres données pour ce producteur.
- 5. Devez-vous encore introduire d'autres données pour ce producteur ? Cliquez alors sur le bouton 'sauvegarder et copier'. Cette fonctionnalité vous permet de copier la date, le nom du producteur et le nom du vétérinaire, ce qui vous évitera de devoir réintroduire à chaque fois ces mêmes données.

L'annexe 1 contient les explications concernant les différents champs à compléter.

Dès que vous aurez sauvegardé les données enregistrées, elles figureront dans l'aperçu général des enregistrements.

# 4.2. Enregistrement de la médication via Excel

Afin de faciliter la procédure susmentionnée, un système a été développé permettant d'effectuer plusieurs enregistrements simultanément à l'aide d'un fichier Excel généré de préférence par le logiciel comptable du fournisseur. Ce système permet par ailleurs d'adapter les enregistrements sur la base du numéro de référence (REFERENCE\_NUMBER). Chaque modification d'un enregistrement est enregistrée dans le journal.

Attention : si le logiciel comptable utilise des codes spécifiques pour définir le médicament, l'espèce cible ou l'indication, ces codes peuvent être repris dans la base de données. Il est conseillé d'effectuer cette opération **AVANT** de procéder aux enregistrements. Le chapitre 3.4 'Mapping' explique comment définir les codes.

La structure du fichier Excel doit correspondre à celle de l'exemple ci-dessous. La base de données accepte toutes les versions d'Excel à partir de '97. Les versions antérieures ne sont pas compatibles avec le système.

Dans l'annexe 1 vous trouverez plus d'explications concernant les différents champs à compléter.

| DEFEDEN |           |       |          |       |     |          |    |          |               |
|---------|-----------|-------|----------|-------|-----|----------|----|----------|---------------|
| REFEREN |           |       |          |       |     |          |    |          |               |
| CE_     | DELIVERY_ | PROVI | STOCK_   | MEDIC | AMO | TARGET_A | U  | DOCUMENT | DOCUMENT_N    |
| NUMBER  | DATE      | DER   | NUMBER   | INE   | UNT | NIMAL    | SE | _TYPE    | UMBER         |
|         |           |       |          |       |     |          |    |          |               |
| 2016080 |           |       | 4444444- | 18870 |     |          | A  |          |               |
| 2004    | 1/07/2016 | N0123 | 0201     | 2-02  | 1   | SU1      | А  | TVD      | 123           |
|         |           |       |          |       |     |          |    |          |               |
| 2016070 | 20/07/201 |       | 4444444  | 18870 |     |          |    |          |               |
| 2005    | 6         | N5162 | 0201     | 2-02  | 2   | SU2      | ZS | VSP      | 0 5162 123456 |
|         |           |       |          |       |     |          |    |          |               |
| 2016060 | 30/09/201 |       | 4444444- | 12118 |     |          |    |          |               |
| 2006    | 6         | N0123 | 0201     | 6-02  | 4   | SU3      | SS | VSF      | 0 0123 123456 |
|         |           |       |          |       |     |          |    |          |               |
| 2016050 | 30/07/201 |       | 4444444  | 12118 |     |          | А  |          | 1 9000        |
| 2007    | 6         | F9000 | 0201     | 6-02  | 1   | SU4      | А  | EVSF     | E123456       |
|         |           |       |          |       |     |          |    |          |               |

Veuillez suivre les démarches suivantes après avoir introduit les données dans le fichier Excel conformément aux règles de base convenues :

1. Envoyez le fichier Excel à l'adresse e-mail standard en précisant l'objet prédéfini. L'objet de l'e-mail correspond en effet au code attribué par le système au fournisseur. Ceci permet au système d'identifier le fournisseur. Attention : n'oubliez pas les crochets.

Ces informations pour l'envoi d'un fichier Excel peuvent être retrouvées via le bouton « Paramètres » sur la page d'accueil, et sous l'onglet « Paramètres d'importation ».

Attention : l'adresse e-mail 'info@abregistratie.be' est exclusivement utilisée pour la lecture des fichiers Excel. Veuillez utiliser l'adresse <u>abregister@belpork.be</u> pour toutes autres questions ou remarques.

| Bienvenue sur AB Reg                                                                           | gister, dierenartsenpraktijk Be                                                                                                    | Ipork VZW                                                                                                 |                                                                                                    | Accueil                                           | ① Quitter  |
|------------------------------------------------------------------------------------------------|----------------------------------------------------------------------------------------------------|----------------------------------------------------------------------------------------------------|----------------------------------------------------------------------------------------------------|---------------------------------------------------|------------|
|                                                                                                |                                                                                                    |                                                                                                    |                                                                                                    |                                                   |            |
|                                                                                                |                                                                                                    | Veuillez sélectionner ci-dess<br>d'être renvoyé ver:                                                      | ous l'espèce animale afin<br>s le bon portail:                                                                                   |                                                   |            |
|                                                                                                | Ę""                                                                                                    | PORCS                                                                                                    |                                                                                                    |                                                   |            |
|                                                                                                |                                                                                                    | Ou gérez votre con                                                                                        | npte ci-dessous:                                                                                                    |                                                   |            |
|                                                                                                | мо                                                                                                    | N CABINET                                                                                                 | PARAMÈTRES                                                                                                    |                                                   |            |
|                                                                                                |                                                                                                    |                                                                                                    |                                                                                                    |                                                   |            |
| AB Register > Paramè                                                                           | ètres                                                                                                    |                                                                                                    |                                                                                                    | Home                                              | ① Quitter  |
| Paramètres d'importation                                                                       | Mapping Médicament                                                                                                    | Mapping Espèce cible                                                                                      | Codes des indications d'utilisation                                                                                              |                                                   |            |
| 🌣 Paramè                                                                                       | etres d'importation                                                                                                    |                                                                                                    |                                                                                                    |                                                   |            |
| Paramètres de                                                                                  | e Excel                                                                                                    |                                                                                                    |                                                                                                    |                                                   |            |
| Vous pouvez automa<br>toujours l'objet de vo<br>Après que le fichier E<br>le message électroni | atiquement ajouter différents<br>htre courriel par: [B1BD52ECD<br>Excel ait été traité, un rapport<br>ique suivant les données men | enregistrements dans le systèr<br>D].<br>récapitulatif sera le cas échéa<br>ntionnées ci-dessous avec une | ne en envoyant un fichier Excel à abregister@<br>nt envoyé à l'adresse électronique communiq<br>adresse électronique du cabinet. | imengine.be. Commence<br>uée pour le cabinet. Env | ez<br>oyez |
| Envoyer un message                                                                             | e électronique à ab                                                                                                    | register@imengine.be                                                                                      |                                                                                                    |                                                   |            |
| Objet                                                                                          | [B1                                                                                                    | BD52ECDD]                                                                                                 |                                                                                                    |                                                   |            |
| Envoyez les résultats                                                                          | s du rapport                                                                                                    | APRÈS CHAQUE TRAITEMENT                                                                                   | UNIQUEMENT EN CAS D'ERREUR                                                                                                    |                                                   |            |
| Paramètres de                                                                                  | es services web                                                                                                    |                                                                                                    |                                                                                                    |                                                   |            |
| Vous pouvez automa<br>Le service utilise Http                                                  | atiquement ajouter différents<br>o Basic Authentification. Vous                                                                    | enregistrements dans le systèr<br>trouverez ci-dessous vos cred                                           | ne en utilisant notre service web SOAP.<br>Ientials pour solliciter le service web.                                              |                                                   |            |
| Nom d'utilisateur:                                                                             | B1                                                                                                    | BD52ECDD                                                                                                  |                                                                                                    |                                                   |            |
| Mot de passe:                                                                                  | 80                                                                                                    | 7911                                                                                                    |                                                                                                    |                                                   |            |

Fil Conducteur Registre AB - version 7.0 – 19/01/2020

- 2. Un rapport peut être envoyé à l'adresse e-mail du cabinet/de la société confirmant la réception du fichier Excel. Ce rapport indique si le fichier Excel a pu être intégré correctement dans le système ou non. Vous avez le choix entre deux types de rapports :
  - soit le système envoie <u>toujours</u> un rapport après la lecture d'un fichier Excel, même si aucune erreur ne s'est produite lors de la lecture du fichier ;
  - soit le système n'envoie un rapport qu'au cas où une erreur s'est produite lors de la lecture du fichier.

| AB Register > Parar                                                                                         | nètres                                                                                                    |                                                                                                    |                                                                                                    | III Home                                                   | ① Quitter |
|----------------------------------------------------------------------------------------------------|----------------------------------------------------------------------------------------------------|----------------------------------------------------------------------------------------------------|----------------------------------------------------------------------------------------------------|------------------------------------------------------------|-----------|
| Paramètres d'importation                                                                                    | Mapping Médicament                                                                                                    | Mapping Espèce cible                                                                                    | Codes des indications d'utilisation                                                                                      |                                                            |           |
| 🌣 Param                                                                                                    | ètres d'importation                                                                                                    |                                                                                                    |                                                                                                    |                                                            |           |
| Paramètres o                                                                                                | de Excel                                                                                                    |                                                                                                    |                                                                                                    |                                                            |           |
| Vous pouvez auton<br>toujours l'objet de v<br>Après que le fichie<br>le message électro<br>Envoyer un messa | natiquement ajouter différents en<br>votre courriel par: [BIBD52ECDD<br>r Excel alt été traité, un rapport r<br>nique suivant les données ment<br>te électronique à abre | nregistrements dans le systèm<br>].<br>écapitulatif sera le cas échéan<br>ionnées ci-dessous avec une : | e en envoyant un fichier Excel à abregist<br>t envoyé à l'adresse électronique commu<br>adresse électronique du cabinet. | er@imengine.be. Commence.<br>iniquée pour le cabinet. Envo | z<br>yez  |
| Objet                                                                                                    | IB1B                                                                                                    | D52ECDD1                                                                                                |                                                                                                    |                                                            |           |
| Envoyez les résulta                                                                                         | ats du rapport                                                                                                    | PRES CHAQUE TRAITEMENT                                                                                  | UNIQUEMENT EN CAS D'ERREUR                                                                                               |                                                            |           |
| Paramètres o                                                                                                | des services web                                                                                                    |                                                                                                    |                                                                                                    |                                                            |           |
| Vous pouvez auton<br>Le service utilise Hi                                                                  | natiquement ajouter différents e<br>ttp Basic Authentification. Vous t                                                                                                   | nregistrements dans le systèm<br>rouverez ci-dessous vos crede                                          | e en utilisant notre service web SOAP.<br>entials pour solliciter le service web.                                        |                                                            |           |
| Nom d'utilisateur:                                                                                          | B1BI                                                                                                    | D52ECDD                                                                                                 |                                                                                                    |                                                            |           |
| Mot de passe:                                                                                               | 8D7                                                                                                    | 911                                                                                                    |                                                                                                    |                                                            |           |
|                                                                                                    |                                                                                                    |                                                                                                    |                                                                                                    |                                                            |           |

Dans le menu 'Paramètres d'importation', le fournisseur peut indiquer ses préférences en modifiant le champ 'Envoyez les résultats du rapport' sous l'onglet 'import'.

Il est conseillé de demander l'envoi systématique d'un rapport. Celui-ci vous permet un suivi efficace de vos enregistrements. Il vous offre également la possibilité de vérifier lors de la phase de lancement si tous vos enregistrements ont effectivement été intégrés dans le système.

3. Lisez toujours attentivement les résultats du rapport et suivez les instructions au cas où des erreurs sont signalées. Des erreurs peuvent se produire au niveau du fichier Excel et au niveau des enregistrements contenus dans le fichier Excel.

# I. Erreurs au niveau du fichier Excel :

- <u>Erreur dans l'intitulé ou ancienne version d'Excel</u> : dans les deux cas, le système ne sera pas en mesure de lire correctement le fichier. Le rapport vous signalera qu'une erreur s'est produite lors de la lecture du fichier.
- <u>Champs obligatoires</u>: lorsqu'un champ obligatoire n'a pas été rempli, le système ne pourra pas saisir l'enregistrement. Le système ignorera la ligne et un rapport sera envoyé. Le fournisseur peut ensuite compléter les champs obligatoires et renvoyer le fichier. Les données qui ont déjà été intégrées dans le système lors de la première lecture seront alors ignorées.
- II. **Erreurs au niveau des enregistrements contenus dans le fichier Excel** : veuillez suivre les instructions mentionnées dans le rapport.

Après la correction d'éventuelles erreurs, vous pouvez consulter les données enregistrées dans le 'Registre AB' sous l'onglet 'Données enregistrées'.

# 4.3. Enregistrement de la médication via les services en ligne

Il est également possible de communiquer avec la base de données antibiotiques par le biais des services en ligne, l'avantage étant que les données sont alors introduites automatiquement à partir du logiciel comptable du fournisseur. Vous ne devrez intervenir qu'en cas d'erreur. A l'instar des fichiers Excel, les codes propres à l'entreprise peuvent être repris (voir 3.4. 'Mapping').

Le système contient un service SOAP, muni d'un système d'identification correspondant au standard HTTP Basic. Les identifiants sont différents pour chaque fournisseur. Ils sont mentionnés sous l'onglet 'Paramètres d'importation' de la page 'Paramètres'. Le mot de passe standard est celui qui a été choisi lors de la procédure d'identification du fournisseur.

| AB Register > Paran                                                                                           | nètres                                                                                                    |                                                                                                    |                                                                                                    | Home                                             | ① Quitte   |
|----------------------------------------------------------------------------------------------------|----------------------------------------------------------------------------------------------------|----------------------------------------------------------------------------------------------------|----------------------------------------------------------------------------------------------------|--------------------------------------------------|------------|
| Paramètres d'importation                                                                                      | Mapping Médicament                                                                                                    | Mapping Espèce cible                                                                                                    | Codes des indications d'utilisation                                                                                               |                                                  |            |
| Param                                                                                                    | ètres d'importation                                                                                                    |                                                                                                    |                                                                                                    |                                                  |            |
| Paramètres c                                                                                                  | de Excel                                                                                                    |                                                                                                    |                                                                                                    |                                                  |            |
| Vous pouvez autor<br>toujours l'objet de v<br>Après que le fichier<br>le message électro<br>Envover un messac | natiquement ajouter différents (<br>rotre courriel par: [B1BD52ECD<br>r Excel ait été traité, un rapport<br>nique suivant les données mer<br>ge électronique à ab | enregistrements dans le systèm<br>D].<br>récapitulatif sera le cas échéan<br>ntionnées ci-dessous avec une<br>register@imengine.be | e en envoyant un fichier Excel à abregister@ir<br>t envoyé à l'adresse électronique communiqu<br>adresse électronique du cabinet. | nengine.be. Commence<br>ée pour le cabinet. Enve | ∍z<br>byez |
| Objet                                                                                                    | [B1                                                                                                    | BD52ECDD]                                                                                                    |                                                                                                    |                                                  |            |
| Envoyez les résulta                                                                                           | its du rapport                                                                                                    | APRÈS CHAQUE TRAITEMENT                                                                                                    | UNIQUEMENT EN CAS D'ERREUR                                                                                                    |                                                  |            |
| Paramètres o<br>Vous pouvez autor<br>Le service utilise Hit                                                   | des services web<br>natiquement ajouter différents d<br>ttp Basic Authentification. Vous                                                                          | enregistrements dans le systèm<br>trouverez ci-dessous vos crede                                                                   | e en utilisant notre service web SOAP.<br>Intials pour solliciter le service web.                                                 |                                                  |            |
| Nom d'utilisateur:                                                                                            | Blt                                                                                                    | 8052ECDD                                                                                                    |                                                                                                    |                                                  |            |
| MOLUE PASSE:                                                                                                  | 80                                                                                                    | // 211                                                                                                    |                                                                                                    |                                                  |            |

Exemple d'une requête utilisant le service en ligne SOAP Productie WSDL: <a href="https://api.abregister.be/verschaffer/v1/RegistrationService.cfc?wsdl">https://api.abregister.be/verschaffer/v1/RegistrationService.cfc?wsdl</a> Test WSDL: https://test-api.abregister.be/verschaffer/v1/RegistrationService.cfc?wsdl **Operation**: saveRegistration of updateRegistration <soapenv:Envelope xmlns:xsi="http://www.w3.org/2001/XMLSchema-instance" xmlns:xsd="http://www.w3.org/2001/XMLSchema" xmlns:soapenv="http://schemas.xmlsoap.org/soap/envelope/" xmlns:v1="http://v1.verschaffer"> <soapenv:Header/> <soapenv:Body> <v1:saveRegistration soapenv:encodingStyle="http://schemas.xmlsoap.org/soap/encoding/"> <registration xsi:type="v1:Registration"> <amount xsi:type="xsd:string">10</amount> <deliveryDate xsi:type="xsd:string">01/11/2016</deliveryDate> <documentNumber xsi:type="xsd:string">11111E11111</documentNumber> <documentType xsi:type="xsd:string">EVSF</documentType> <medicine xsi:type="xsd:string">455345</medicine> <provider xsi:type="xsd:string">F1111</provider> <referenceNumber xsi:type="xsd:string">2016-00001</referenceNumber> <stockNumber xsi:type="xsd:string">BE1111111-0201</stockNumber> <targetAnimal xsi:type="xsd:string">SU1</targetAnimal> <use xsi:type="xsd:string">AA</use> </registration>

</v1:saveRegistration>

</soapenv:Body>

</soapenv:Envelope>

Il est possible d'envoyer 1 enregistrement par requête au service en ligne. Il doit être fait appel à l'opération 'saveRegistration' pour la création d'un nouvel enregistrement. Le service en ligne permet également de modifier les enregistrements à l'aide de l'opération 'updateRegistration'. L'enregistrement qui doit être modifié est reconnu sur la base du numéro de référence (referenceNumber). Chaque modification d'un enregistrement est enregistrée dans le journal. Le système renvoie le code 200 au cas où le traitement de l'enregistrement a réussi. En cas d'erreur, un message d'erreur portant le code 400 sera renvoyé.

# 4.4. Modification d'un enregistrement

Après la saisie d'un enregistrement dans le système, le fournisseur peut modifier l'enregistrement manuellement dans l'application en ligne. Chaque élément de l'enregistrement peut être modifié.

Suivez les étapes suivantes pour modifier un enregistrement :

- 1. Ouvrez l'onglet 'Données enregistrées'
- Cliquez sur le numéro de référence de l'enregistrement. Les données correspondantes à l'enregistrement apparaissent à l'écran.

|                                                                                                    | AB Register > Porc | s                       |                       |        |                   |                    | Шн           | ome 🛈 Qi          |
|----------------------------------------------------------------------------------------------------|--------------------|-------------------------|-----------------------|--------|-------------------|--------------------|--------------|-------------------|
| Notices       Image: Sector Sector Sect | Résumé 🖌 🖌         | Données enregistrées    | Mes prescriptions     | ļø     | Mes producteurs   | .II Mes rapports   | s 🕜 Li       | ste de médicament |
| Mot cle:                                                                                                    | 📀 Donn             | ées enregistrée         | 25                    |        |                   | +                  | AJOUTER ENRE | GISTREMENT        |
| Livraison de: <ul> <li>jusqu'à:</li> <li>Numéro de troupeau:</li> <li>Code couleur AMCRA:</li> </ul> Producteur: Code couleur AMCRA:   Sélectionner   RecHERCHE   Ret Medrament   Quart Producteur:   Sélection producteur: Variason   Arésultats trouvés   Sélection producteur: Variason   Sélection producteur:   Verterche   Ret Medrament   Numéro de troupeau: Sélectionner   Sélection producteur:   Verterche   Sélection producteur:   Verterche   Sélection producteur:   Numéro de troupeau:   Sélection producteur:   Verterche   Sélection producteur:   Numéro de troupeau:   Sélection producteur:   Verterche   Sélection producteur:   Numéro de troupeau:   Sélection producteur:   Verterche   Sélection producteur:   Verterche   Sélection producteur:   Verterche   Sélection producteur:   Numéro de troupeau:   Sélection producteur:   Verterche   Sélection producteur:   Verterche   Sélection producteur:   Verterche   Sélection producteur: Sélection producteur: Sélection producteur: Sélection producteur: Sélection producteur: Sélection producteur: Sélection producteur: Sélection producteur: Sélection producteur: Sélection producteur: Sélection producteur: Sélection produ                                                                                                    | Mot clé:           |                         |                       | Ref.   |                   |                    |              |                   |
| Medicament       Quant       Producteur       Numéro de troupeau       Espèce cibic       Livraison         \$767.40       1 TILMOVET 100 mg/ng ran. po 1 kg       1 emb.       Janssens Jan       BE4444444.0201       PC       0 112-2016         \$769.41       • SELECTAN 300 mg/ml HIPRA opi. inj. 100 ml       1 emb.       Janssens Jan       BE44444444.0201       PC       30-11-2016         \$769.41       • FLOXADIL 100 mg/ml opi. inj. 100 ml       1 emb.       Janssens Jan       BE44444444.0201       PS       29-11-2016         \$770.41       • DUPHAPEN opi. inj. 100 ml       2 emb.       Janssens Jan       BE44444444.0201       PNS       27-11-2016                                                                                                    | Livraison de:      | 06-11-2016              | jusqu'à:              | Nun    | néro de troupeau: |                    |              |                   |
| RECHERCHE         Ret       Medicament       Quarit.       Producteur       Numéro de troupeau       Espece citie       Livraison         \$767-90       •       TILMOVET 100 mg/g gran. po 1kg       1 emb.       Janssens Jan       BE4444444-0201       PC       0142-0016         \$768-PI       •       SELECTAN 300 mg/ml HIPRA opi. inj. 100 ml       1 emb.       Janssens Jan       BE4444444-0201       PC       30-11-2016         \$769-PI       •       FLOXADDL 100 mg/ml opi. inj. 100 ml       1 emb.       Janssens Jan       BE4444444-0201       PS       29-11-2016         \$769-PI       •       FLOXADDL 100 mg/ml opi. inj. 100 ml       2 emb.       Janssens Jan       BE4444444-0201       PNS       27-12-016         \$770-PI       •       DUPHAPEN opi. inj. 100 ml       2 emb.       Janssens Jan       BE4444444-0201       PNS       27-12-016                                                                                                    | Producteur:        |                         |                       | Cod    | le couleur AMCRA: | Sélectionner       |              | ~                 |
| Ref.MédicamentQuant.ProducteurNuméro de troupeauEspèce cableLuraison\$767-P)• TILMOVET 100 mg/g gran. po 1 kg1 emb.Janssens JanBE4444444-0201PC01-12-2016\$768-P1• SELECTAN 300 mg/ml HIPRA opi. inj. 100 ml1 emb.Janssens JanBE4444444-0201PC30-11-2016\$769-P1• FLOXADIL 100 mg/ml opi. inj. 100 ml3 emb.Janssens JanBE4444444-0201PS29-11-2016\$770-P1• DUPHAPEN opi. inj. 100 ml2 emb.Janssens JanBE4444444-0201PNS27-11-2016                                                                                                    | RECHERCHE          |                         |                       |        |                   |                    |              |                   |
| Ret.MédicamentQuant.ProducteurNuméro de troupeauEspèce cibleLivraison\$767-9• TILMOVET 100 mg/g gran. po 1 kg1 emb.Janssens JanBE4444444-0201PC01-12-2016\$768-PI• SELECTAN 300 mg/ml HIPRA opi. inj. 100 ml1 emb.Janssens JanBE4444444-0201PC30-11-2016\$769-PI• FLOXADIL 100 mg/ml opi. inj. 100 ml3 emb.Janssens JanBE4444444-0201PS29-11-2016\$770-PI• DUPHAPEN opi. inj. 100 ml2 emb.Janssens JanBE4444444-0201PNS27-11-2016                                                                                                    |                    |                         |                       |        |                   |                    | 4 ré         | sultats trouvés   |
| 5767-P1       • TILMOVET 100 mg/g gran. po 1 kg       1 emb.       Janssens Jan       BE4444444-0201       PC       01-12-2016         5768-P1       • SELECTAN 300 mg/ml HIPRA opl. inj. 100 ml       1 emb.       Janssens Jan       BE4444444-0201       PC       30-11-2016         5769-P1       • FLOXADIL 100 mg/ml opl. inj. 100 ml       3 emb.       Janssens Jan       BE4444444-0201       PS       29-11-2016         5770-P1       • DUPHAPEN opl. inj. 100 ml       2 emb.       Janssens Jan       BE4444444-0201       PNS       27-11-2016                                                                                                    | Ref. Médica        | ament                   |                       | Quant. | Producteur        | Numéro de troupeau | Espèce cible | Livraison         |
| 5768-PI       • SELECTAN 300 mg/ml HIPRA opl. inj. 100 ml       1 emb.       Janssens Jan       BE4444444-0201       PC       30-11-2016         5769-PI       • FLOXADIL 100 mg/ml opl. inj. 100 ml       3 emb.       Janssens Jan       BE4444444-0201       PS       29-11-2016         5770-PI       • DUPHAPEN opl. inj. 100 ml       2 emb.       Janssens Jan       BE4444444-0201       PNS       27-11-2016                                                                                                    | 5767-P) • TI       | ILMOVET 100 mg/g grai   | n. po 1 kg            | 1 emb. | Janssens Jan      | BE4444444-0201     | PC           | 01-12-2016        |
| 5769-Pl         FLOXADIL 100 mg/ml opl. inj. 100 ml         3 emb.         Janssens Jan         BE4444444-0201         PS         29-11-2016           5770-Pl         DUPHAPEN opl. inj. 100 ml         2 emb.         Janssens Jan         BE4444444-0201         PNS         27-11-2016                                                                                                    | 5768-PI • SI       | ELECTAN 300 mg/ml H     | IPRA opl. inj. 100 ml | 1 emb. | Janssens Jan      | BE4444444-0201     | PC           | 30-11-2016        |
| 5770-PI • DUPHAPEN opl. inj. 100 ml 2 emb. Janssens Jan BE4444444-0201 PNS 27-11-2016                                                                                                    | 5769-PI • FI       | LOXADIL 100 mg/ml opl   | . inj. 100 ml         | 3 emb. | Janssens Jan      | BE4444444-0201     | PS           | 29-11-2016        |
|                                                                                                    | 5770-PI 😐 D        | UPHAPEN opl. inj. 100 r | ni                    | 2 emb. | Janssens Jan      | BE4444444-0201     | PNS          | 27-11-2016        |

3. Cliquez sur 'Modifier'.

| AB Regi   | ster > Porcs         |                   |                                   |                   |                  | Home              | <ol> <li>Quitter</li> </ol> |
|-----------|----------------------|-------------------|-----------------------------------|-------------------|------------------|-------------------|-----------------------------|
| ⋮⊒ Résumé | Onnées en            | nregistrées       | Mes prescriptions                 | 🖋 Mes producteurs | .II Mes rapports | 🖉 Liste de m      | édicaments                  |
|           |                      |                   |                                   |                   |                  | < Retour vers 'Me | es enregistrements'         |
| 0         | Détail de l'info     | ormation e        | nregistrée (ref. 5767-PI)         |                   |                  | Modifi            | IER                         |
| Produc    | teur Ja              | Janssens Jan (Bl  | 4444444-0201)                     |                   |                  |                   |                             |
| Livrais   | on à O               | 01-12-2016        |                                   |                   |                  |                   |                             |
| Espèce    | e cible Pe           | Porcs charcutiers | ;                                 |                   |                  |                   |                             |
| Type d    | e médicament 🛛 🔴     | TILMOVET 10       | 0 mg/g gran. po 1 kg (cti-ext. 34 | 5886-02)          |                  |                   |                             |
| Quanti    | té livrée 1          | conditionneme     | nt(s)                             |                   |                  |                   |                             |
| Vétérir   | aire Le              | .een Leenaerts (  | N0123)                            |                   |                  |                   |                             |
| Indicat   | ion d'utilisation Tr | froubles digestif | 5                                 |                   |                  |                   |                             |
|           |                      |                   |                                   |                   |                  |                   |                             |
| Type d    | e document D         | Document d'adm    | inistration et de fourniture      |                   |                  |                   |                             |
| Numér     | o de document 74     | 741               |                                   |                   |                  |                   |                             |
|           |                      |                   |                                   |                   |                  |                   |                             |

4. Modifiez tous les champs souhaités, et enregistrez.

| AB Register > Porcs      |                                                                   | III Home ① Quitter                           |
|--------------------------|-------------------------------------------------------------------|----------------------------------------------|
| E Résumé                 | nregistrées 🗧 Mes prescriptions 🖋 Mes producteurs 🔒 Mes rapports  | Liste de médicaments                         |
|                          | ء ک                                                               | Retour à Détail de l'information enregistrée |
| Contraction Enregistrem  | ent (ref. 5767-PI) > Modifier                                     |                                              |
| Livraison à              | 01-12-2016 🗊 (ij-mm-aaaa)                                         |                                              |
| Producteur               | Janssens Jan - BE44444444-0201 v ou Ajouter un nouveau producteur |                                              |
| Espèce cible             | Porcs charcutlers ~                                               |                                              |
|                          |                                                                   |                                              |
| Médicament               | TILMOVET 100 mg/g gran. po 1 kg (2648921)                         | Q                                            |
| Quantité livrée          | 1 conditionnement(s)                                              |                                              |
| Vétérinaire              | Leenaerts Leen ~                                                  |                                              |
| Indication d'utilisation | Troubles digestifs ~ (Facultatif)                                 |                                              |
|                          |                                                                   |                                              |
| Type de document         | Document d'administration et de fourniture                        |                                              |
| Numéro de document       | 741                                                               |                                              |
|                          |                                                                   |                                              |
|                          |                                                                   |                                              |
| SAUVEGARDER OU Ann       | uler                                                              |                                              |
|                          |                                                                   |                                              |

5. L'enregistrement est maintenant modifié.

# 4.5. <u>Couplage des enregistrements et des prescriptions à Sanitel-Med</u>

Tous les enregistrements relatifs au trimestre écoulé sont couplés à Sanitel-Med chaque 15 du mois suivant le trimestre écoulé. Ces enregistrements sont communiqués par le biais du vétérinaire fournisseur ou prescripteur.

Pour chaque vétérinaire opérant au sein d'un cabinet vétérinaire, ce dernier recevra chaque mois par courriel un rapport reprenant l'ensemble des enregistrements qui, durant le trimestre écoulé, ont fait l'objet d'un couplage à Sanitel-Med.

L'évolution du statut du couplage peut également être suivie en se rendant sur le portail des fournisseurs du CV.

 Pour chaque enregistrement, il est possible de vérifier si celui-ci a déjà été couplé à Sanitel-Med ; à quel moment le couplage a été effectué et quel 'numéro de référence Sanitel' a été attribué à l'enregistrement dans le cadre du couplage.

| AB Register > Porcs                    |                              |                         |                       | III Home 🕧                      | Quitter         |
|----------------------------------------|------------------------------|-------------------------|-----------------------|---------------------------------|-----------------|
| E Résumé                               | Mes prescriptions            | All Mes producteurs     | I Mes rapports        | 🖌 Liste de médic                | aments          |
|                                        |                              |                         | < R                   | etour à 'Détail de l'informatic | on enregistrée' |
| Oétail de l'informatio                 | n enregistrée (ref. 91234-F  | P) > Historique des n   | nodifications         |                                 |                 |
| Historique                             |                              |                         |                       |                                 |                 |
| Le 22 Mars, 2017 par [Connexion autor  | natique Sanitel-MED] à 16h43 |                         |                       |                                 |                 |
| Sanitel-MED 'Document ID'              |                              | > 6587                  |                       |                                 |                 |
| Sanitel-MED 'Notification ID'          |                              | > 1396523558            |                       |                                 |                 |
| Sanitel-Med status                     |                              | > Envoyé                |                       |                                 |                 |
| Le 16 Février, 2017 par Jan Janssens à | 16:53                        |                         |                       |                                 |                 |
| Livraison le 29-12-20                  | 16                           | > 14-12-2016            |                       |                                 |                 |
| Type de document                       |                              | > Document d'administra | tion et de fourniture |                                 |                 |
| Numéro de document                     |                              | > 201653241             |                       |                                 |                 |
|                                        |                              |                         |                       |                                 |                 |
|                                        |                              |                         |                       |                                 |                 |
|                                        | Line initiative d            | e Belnork ashl          |                       |                                 | NI LER          |

2. Si un enregistrement est bloqué lors du couplage, un point d'exclamation apparaît en regard de cet enregistrement. En cliquant dans le détail de l'enregistrement, l'utilisateur peut alors voir pour quelle(s) raison(s) cet enregistrement a été bloqué. L'enregistrement pourra être adapté via l'écran de détail afin que son couplage à Sanitel-Med puisse néanmoins intervenir ultérieurement.

À cet égard, il importe de veiller à ce que TOUS les enregistrements liés à un numéro de document soient adaptés avant qu'on ne puisse effectuer le couplage à Sanitel-Med. À titre d'exemple : dans le cas d'un seul document d'administration et de fourniture comprenant 3 enregistrements, le couplage à Sanitel-Med n'interviendra qu'après que les trois enregistrements aient été correctement adaptés.

| i≘ Résumé                             | Ø 1                                      | Données enregistrées                                                                                 |                                                          | Mes prescriptions                                   | 🖋 Mes producteu                                                                                                    | rs .ıl Mes                                                                                  | rapports                                                                             | 🖉 Liste de m                                                                                                    | édicaments                      |
|---------------------------------------|------------------------------------------|----------------------------------------------------------------------------------------------------|----------------------------------------------------------|-----------------------------------------------------|----------------------------------------------------------------------------------------------------|---------------------------------------------------------------------------------------------|--------------------------------------------------------------------------------------|----------------------------------------------------------------------------------------------------|---------------------------------|
|                                       |                                          |                                                                                                    |                                                          |                                                     |                                                                                                    |                                                                                             |                                                                                      |                                                                                                    |                                 |
| 0                                     | Donn                                     | ées enregistré                                                                                       | es                                                       |                                                     |                                                                                                    |                                                                                             | + AJOUTER                                                                            | RENREGISTREME                                                                                                    | NT                              |
| Mot clé:                              |                                          |                                                                                                    |                                                          |                                                     | Ref.:                                                                                                    |                                                                                             |                                                                                      |                                                                                                    |                                 |
| Livraison                             | n de:                                    |                                                                                                    | jusqu'à:                                                 |                                                     | Numéro de troupeau:                                                                                                    |                                                                                             |                                                                                      |                                                                                                    |                                 |
| Producte                              | eur:                                     |                                                                                                    |                                                          |                                                     | Code couleur AMCRA                                                                                                    | Sélectionner                                                                                |                                                                                      |                                                                                                    | ~                               |
| Médicam                               | nent:                                    | Rechercher sur la ba                                                                                 | ase du cod                                               | le CNK où cti-ext <b>Q</b>                          | Status Sanitel:                                                                                                    | Tous                                                                                        |                                                                                      |                                                                                                    | ~                               |
|                                       |                                          |                                                                                                    |                                                          |                                                     |                                                                                                    |                                                                                             |                                                                                      |                                                                                                    |                                 |
| Docume                                | nt Sanitel                               |                                                                                                    |                                                          |                                                     | Notification Sanitel                                                                                                    |                                                                                             |                                                                                      |                                                                                                    |                                 |
| Documer<br>RECHE                      | nt Sanitel                               |                                                                                                    |                                                          |                                                     | Notification Sanitel                                                                                                    |                                                                                             |                                                                                      | 5 résultats tr                                                                                                    | puvés                           |
| Documer<br>RECHE                      | nt Sanitel                               | ment                                                                                                 |                                                          | Guent.                                              | Notification Sanitel                                                                                                    | Numéro de troupeau                                                                          | Espèce cibie                                                                         | 5 résultats tra<br>Livraison                                                                                      | puvés                           |
| Docume<br>RECHE<br>Ref.<br>3769-PI    | nt Sanitel                               | ment<br>RAXXIN 25 mg/ml opl.                                                                         | inj. 100 ml                                              | Quant.<br>2 emballage                               | Notification Sanitel Producteur (s) Belpork asbl                                                                                                    | Numéro de troupeau<br>BE111111-0201                                                         | Espèce cibie<br>PC                                                                   | 5 résultats tr<br>Livreison<br>26-12-2016                                                                         | ouvés                           |
| Ref.<br>3769-PI<br>3761-PI            | nt Sanitel<br>ERCHE<br>Médica<br>Di      | ment<br>RAXXIN 25 mg/ml opl.<br>RAXXIN 25 mg/ml opl.                                                 | inj. 100 ml                                              | Quant.<br>2 emballage<br>4 emballage                | Notification Sanitel Producteur (s) Belpork asbl                                                                                                    | Numéro de troupeau<br>BE1111111-0201<br>BE1111111-0200<br>Ce r                              | Espèce cible<br>PC<br>e registratie kon niet                                         | 5 résultats tri<br>Livreison<br>26-12-2016<br>t worden verzonde<br>est déjè enregistre                            | ouvés<br>en near Sanitei-M      |
| Ref.<br>3769-PI<br>3778-PI            | nt Sanitel                               | ment<br>RAXXIN 25 mg/ml opl.<br>RAXXIN 25 mg/ml opl.<br>RAXXIN 25 mg/ml opl.                         | inj. 100 ml<br>inj. 100 ml                               | Quant.<br>2 emballage<br>4 emballage<br>1 emballage | Notification Sanitel Producteur (s) Belpork asbl (s) Belpork asbl (s) Belpork asbl                                                                                                    | Numéro de troupeau<br>BE1111111-0201<br>BE1111111-0200<br>BE1111111-0200<br>BE11111111-0201 | Espèce cible<br>PC<br>e registratie kon niet<br>uméro de document<br>PC              | 5 résultats tr<br>Livraison<br>26-12-2016<br>t worden verzonde<br>est déjà enregistre<br>09-12-2016               | ouvés<br>en near Sanitei-M      |
| Ref.<br>3769-PI<br>3778-PI<br>3744-PI | Médica<br>Médica<br>Di<br>Di<br>Di<br>Di | ment<br>RAXXIN 25 mg/ml opl.<br>RAXXIN 25 mg/ml opl.<br>RAXXIN 25 mg/ml opl.<br>RAXXIN 25 mg/ml opl. | inj. 100 ml<br>inj. 100 ml<br>inj. 100 ml<br>inj. 100 ml | Quant.<br>2 emballage<br>1 emballage<br>1 emballage | Notification Sanitel Producteur (s) Belpork asbl (s) Belpork asbl (s) Belp | Numéro de troupeau<br>BE111111-0201<br>BE111111-0201<br>BE1111111-0201<br>BE1111111-0201    | Espèce cible<br>PC<br>e registratie kon niet<br>numéro de document<br>PC<br>PC<br>PC | 5 résultats tr<br>Livraison<br>26-12-2016<br>t worden verzonde<br>est déjà enregistre<br>09-12-2016<br>05-12-2016 | Duvés<br>en near Sanitel-M<br>5 |

|                                                   | es enregistrées 📃 Mes prescriptions 🖋 Mes producteurs 🔐 Me  | s rapports 🥜 Liste de médicaments |
|---------------------------------------------------|-------------------------------------------------------------|-----------------------------------|
|                                                   |                                                             | Retour vers 'Mes enregistrement   |
| Oétail de l                                       | 'information enregistrée (ref. 310952-PI)                   | MODIFIER                          |
| Cet enregistrement n'a p<br>Ce numéro de document | as pu être envoyé à Sanitel MED.<br>est déjà enregistré.    |                                   |
| Producteur                                        | Belpork asbl (BE1111111-0201)                               |                                   |
| Livraison le                                      | 26-12-2016                                                  |                                   |
| Espèce cible                                      | Porcs charcutiers                                           |                                   |
| Médicament                                        | FLORFENIKEL 300 mg/ml opl. inj. 250 ml (cti-ext. 410243-04) |                                   |
| Quantité livrée                                   | 1 conditionnement(s)                                        |                                   |
| Vétérinaire                                       | Jan Janssens (N1111)                                        |                                   |
| Indication d'utilisation                          | Affections respiratoires                                    |                                   |
|                                                   | Document d'administration et de fourniture                  |                                   |
| Type de document                                  |                                                             |                                   |

3. Sur la page de démarrage du portail des fournisseurs de chaque CV est présenté un aperçu de l'ensemble des enregistrements dont le couplage à Sanitel-Med n'a pas pu intervenir à la précédente date de verrouillage des données.

| AB Register > Porcs           |                       |                                       |                         |                      | 👥 Home            | Quitter     |
|-------------------------------|-----------------------|---------------------------------------|-------------------------|----------------------|-------------------|-------------|
| E Résumé                      | nregistrées 📃         | Mes prescriptions                     | 🖋 Mes producteurs       | Mes rapports         | 🖉 Liste de rr     | nédicaments |
| 28 Données enregistrées ne    | savent pas être envoy | és à Sanitel-MED. <mark>Voir l</mark> | es données enregistrées |                      |                   |             |
| 9 Prescriptions ne savent pas | être envoyés à Sanite | el-MED. Voir les prescrip             | tions                   |                      |                   |             |
| Nouvel enregistren            | nent                  |                                       |                         | JOLA +               | JTER ENREGISTREME | ENT         |
|                               |                       |                                       |                         |                      |                   | _           |
| Rapports d'e                  | xploitation non       | lus                                   |                         | Nom ou numéro de tro | oupeau            | Q           |
|                               |                       |                                       |                         |                      |                   |             |

Étant donné que le FAC et le PHA ne jouent aucun rôle dans le cadre de Sanitel-Med, le retour d'information concernant le couplage n'apparaîtra pas dans leur portail.

# 5. Mapping

S'il a été décidé d'utiliser des fichiers Excel ou les services en ligne pour la saisie des enregistrements, il est conseillé d'utiliser les données du logiciel comptable du fournisseur. Il est toutefois possible que le logiciel comptable utilise d'autres codes que ceux proposés afin d'identifier la médication, l'espèce cible et l'indication d'utilisation. La liste des codes proposés pour les médicaments est disponible sur le site www.registreab.be et sur le portail des fournisseurs, sous l'onglet 'Liste des médicaments'. Les codes proposés pour 'espèce cible' et 'indication d'utilisation' sont repris en annexe 1.

La base de données d'antibiotiques prévoit la possibilité d'utiliser les codes existants du logiciel comptable du fournisseur à l'aide du 'mapping'. Cela signifie que les codes spécifiques utilisés sont liés de manière unique au médicament concerné, à l'espèce concernée ou à l'indication d'utilisation concernée.

Il est conseillé d'établir le mapping **AVANT** la saisie d'un fichier Excel ou la création d'un lien par le biais des services en ligne. Les mappings peuvent être établis via le bouton 'Paramètres' de la page d'accueil.

Il est possible d'établir une correspondance entre chaque code utilisé dans le logiciel comptable et un médicament, une espèce cible ou une indication d'utilisation. Cliquez sur 'ajouter mapping' pour la saisie d'un fichier Excel ou le développement de services en ligne. Vous trouverez ci-dessous un exemple de l'ajout d'un mapping de médicament. Le même principe s'applique à l'ajout d'un mapping pour une espèce cible et d'un mapping pour une indication d'utilisation.

Les mappings peuvent être supprimés en cliquant sur la croix correspondante.

| $\oslash$ | Bienvenue sur AB Register, dierenartsenpraktijk Belpork VZW                                   | Accueil | <ol> <li>Quitter</li> </ol> |
|-----------|-----------------------------------------------------------------------------------------------|---------|-----------------------------|
|           | Veuillez sélectionner ci-dessous l'espèce animale afin<br>d'être renvoyé vers le bon portail: |         |                             |
|           |                                                                                               |         |                             |
|           | Ou gérez votre compte ci-dessous:                                                             |         |                             |
|           | MON CABINET PARAMÈTRES                                                                        |         |                             |
|           |                                                                                               |         |                             |

| AB Register > Para       | imètres                                     | -                                 | III Home 🧿          | ) Quitter |
|--------------------------|---------------------------------------------|-----------------------------------|---------------------|-----------|
| Paramètres d'importation | Mapping Médicament Mapping Espèce cible Cod | les des Indications d'utilisation |                     |           |
| 🔅 Марр                   | ing du médicament                           | +                                 | AJOUTER MAPPING     |           |
| Espèce animale:          | Tous 🗸                                      |                                   |                     |           |
|                          |                                             |                                   | 4 résultats trouvés | 5         |
| Code du médicamen        | t Médicament                                | Espèce animale                    | Supprimer           |           |
| 1                        | AMOXY ACTIVE 697 mg/g pdr oplosb. po 1 kg   | Porcs                             | 0                   |           |
| 2                        | ALBIPEN LA opl. inj. 200 ml                 | Porcs                             | 0                   |           |
| 3                        | DUPHAPEN opl. inj. 100 ml                   | Porcs                             | ٢                   |           |
| 833574                   | DUPHAPEN opl. inj. 100 ml                   | Porcs                             | ٢                   |           |
|                          |                                             |                                   |                     |           |

| AB Register > Paramè     | tres                 |                                 |                                     | 🗰 Home | ① Quitter |
|--------------------------|----------------------|---------------------------------|-------------------------------------|--------|-----------|
| Paramètres d'importation | Mapping Médicament   | Mapping Espèce cible            | Codes des indications d'utilisation |        |           |
|                          |                      |                                 |                                     |        | <         |
| Ajouter                  | un nouveau code      | Médicament                      |                                     |        |           |
| Code Médicament          |                      |                                 |                                     |        |           |
| Espèce animale           | Sélectionner espè    | ce animale 🗸                    |                                     |        |           |
| Medicijn                 | Effectuer les recher | rches sur la base du code CNK ( | ou du code CTI-Ext                  | Q      |           |
|                          |                      |                                 |                                     |        |           |
| SAUVEGARDER              | u Annuler            |                                 |                                     |        |           |

Cette procédure est laborieuse, principalement pour l'établissement des correspondances entre les codes des médicaments. Il est dès lors conseillé aux fournisseurs de reprendre les codes cti-ext dans leur application comptable afin de faciliter la saisie des médicaments dans le système.

La liste des codes cti-ext peut être consultée sur le site <u>www.registreab.be</u>. Un code arbitraire est attribué temporairement aux médicaments en attente de l'obtention d'un code CNK. L'annexe 1 contient la liste des codes correspondants aux espèces animales et aux indications d'utilisation.

Si le mapping n'a pas été paramétré avant la saisie d'un fichier Excel ou le développement de services en ligne, cela peut toujours être paramétré par la suite. Le fournisseur en est informé par e-mail juste après la réalisation des enregistrements ou des services en ligne. Lors de la connexion sur le portail des fournisseurs, un avis s'affichera également sur la page d'accueil.

| $\oslash$ | Bienvenue sur AB | Register, dierenartsenpraktijk Belpork VZW   |                                        | Accueil | ① Quitter |
|-----------|------------------|----------------------------------------------|----------------------------------------|---------|-----------|
|           |                  | Des codes inconnus ont été enregisi          | rés. Complétez ici les codes manquants |         |           |
|           |                  | Veuillez sélectionner ci-d<br>d'être renvoyé |                                        |         |           |
|           |                  | E PORCS                                      |                                        |         |           |
|           |                  | Ou gérez votre                               | compte ci-dessous:                     |         |           |
|           |                  | MON CABINET                                  | PARAMÈTRES                             |         |           |
|           |                  |                                              |                                        |         |           |

Les codes qui ne sont pas reconnus par le système sont affichés dans une fenêtre pop-up. Cela permet de relier les codes inconnus aux bons codes dans le système.

Il est également possible d'ignorer les codes non pertinents via le bouton 'Ignorer ce code'. Ces codes ne seront alors plus saisis à l'avenir.

| er les mappings manquants<br>5 inconnus<br>lale Espèce able<br>Sélectionner espèce able | Ignorer<br>Ignorer ce cod                                                                                                    |
|-----------------------------------------------------------------------------------------|----------------------------------------------------------------------------------------------------|
| s inconnus<br>rale Espèce cible<br>Sélectionner espèce cible ~                          | Ignorer<br>Ignorer ce cod                                                                                                    |
| ale Espèce dble                                                                         | Ignorer                                                                                                    |
| Sélectionner espèce cible                                                               | ignorer ce code                                                                                                    |
|                                                                                         |                                                                                                    |
| utilisation inconnus                                                                    | Ignorer                                                                                                    |
| Sélectionner Indication d'utilisat 👻                                                    | Ignorer ce code                                                                                                    |
| Sélectionner Indication d'utilisat 🗸                                                    | Ignorer ce code                                                                                                    |
|                                                                                         |                                                                                                    |
| les codes mentionnés ci-dessus                                                          |                                                                                                    |
|                                                                                         | Initial Indication d'utilisation  Selectionner Indication d'utilisat  Selectionner Indication d'utilisat  les codes mentionnés ci-dessus |

Les enregistrements seront visibles dans le 'Registre AB' dès l'établissement des correspondances correctes aux médicaments, espèces cibles et indications d'utilisation.

# 6. Mes prescriptions

Cet onglet n'est présent que dans le portail des fournisseurs d'un CV.

Les fournitures saisies par le FAC ou le PHAR dans le Registre AB sont sur prescription d'un vétérinaire. Via l'onglet 'Mes prescriptions', le CV connecté accède à un compte rendu de tous les enregistrements effectués par le FAC ou le PHAR sur la base d'une prescription de l'un des vétérinaires du CV connecté.

Un CV qui prescrit sans fournir peut consulter ses enregistrements de prescriptions via 'Mes prescriptions'.

| $\odot$ | AB Register > Por | cs                    |                    |          |                  |             |                    | Hom          | e 🛈 Quitter      |
|---------|-------------------|-----------------------|--------------------|----------|------------------|-------------|--------------------|--------------|------------------|
| i≣ 1    | Résumé 🥑          | Données enregistrées  | Mes prescrip       | tions    | مر Mes produc    |             | .II Mes rapports   | 🖉 Liste      | e de médicaments |
|         | E Mes             | prescriptions         |                    |          |                  |             |                    |              |                  |
|         | Mot clé:          |                       |                    |          | Vétérinaire:     | Tous        |                    |              | ~                |
|         | Livraison de:     | 06-11-2016            | jusqu'à:           |          | Producteur:      |             |                    |              |                  |
|         | Fournisseur:      | Tous                  |                    | ~        | Code couleur AM  | ICRA: Séle  | ctionner           |              | ~                |
|         | RECHERCHE         |                       |                    |          |                  |             |                    |              |                  |
|         |                   |                       |                    |          |                  |             |                    | 2 résul      | tats trouvés     |
|         | Ref. Médica       | ment                  | Quant.             | Fourniss | eur Pr           | oducteur    | Numéro de troupeau | Espèce cible | Livralson        |
|         | 5760-PI • PR      | OMYCINE 400 IE/mg pre | emix 25 kg 15 emb. | FAC Va   | rkensvoer vzw Ja | anssens Jan | BE44444444-0201    | PNS          | 14-11-2016       |
|         | 5759-PI 🔸 TL      | JCOPRIM premix 25 kg  | 5 emb.             | FAC Va   | rkensvoer vzw Ja | anssens Jan | BE44444444-0201    | PC           | 13-11-2016       |

| Détail de la                  | prescription (ref. 5759-PI)                        |
|-------------------------------|----------------------------------------------------|
|                               |                                                    |
| Producteur                    | Janssens Jan (BE44444444-0201)                     |
| Livraison à                   | 13-11-2016                                         |
| Espèce cible                  | Porcs charcutiers                                  |
|                               |                                                    |
| Type de médicament            | • TUCOPRIM premix 25 kg (cti-ext. 325035-06)       |
| Quantité livrée               | 5 kg prémélange médicamenteux                      |
| Vétérinaire                   | Leen Leenaerts (N0123)                             |
| Fournisseur                   | FAC Varkensvoer vzw                                |
| Indication d'utilisation      | Affections respiratoires                           |
|                               |                                                    |
| Type de document              | Prescription électronique d'aliments médicamenteux |
| Numéro de document            | E 0 0123 321321                                    |
|                               |                                                    |
| L'enregistrement est-il erron | lé ?Cignalez-le nous                               |

Dans le détail de chaque enregistrement, les différents champs d'enregistrement peuvent être consultés. Si vous constatez qu'un enregistrement n'est pas correct, vous pouvez le signaler au FAC ou au PHAR via le bouton 'Signalez-le-nous'. Le champ de texte ci-dessous s'ouvre, et vous pouvez y spécifier le problème.

| Signalez un enregistrement erroné                                                                                                    |  |
|----------------------------------------------------------------------------------------------------|--|
| F<br>Vous pouvez indiquer dans le champ texte ci-dessous de quel type<br>d'erreur il s'agit (p.ex. le nombre d'emballages enregistrés est<br>incorrect, vous n'avez pas reçu ce produit,) |  |
| ment<br>Madame, Monsieur,<br>Enregistrement 5759 est incorrect. Veuillez<br>vérifier.                                                                                                    |  |
| Ce courriel sera envoyé au fournisseur Varkensvoer vzw.                                                                                                    |  |
| ent F ENVOYER LA NOTIFICATION OU Annuler                                                                                                    |  |

Après l'enregistrement de votre remarque, le fournisseur recevra un e-mail lui demandant de corriger l'erreur. Vous recevrez une copie de cet e-mail au titre de confirmation de l'envoi, mais vous ne devez rien faire de plus. Une fois l'erreur signalée, vérifiez que la correction a bel et bien été apportée.

Comme indiqué précédemment au point 3.3.5, l'écran de détail de chaque prescription permettra de consulter également le statut du couplage à Sanitel-Med.

# 7. Mes producteurs

Par le biais du portail des producteurs, le Registre AB offre à chaque producteur la possibilité de donner une procuration aux fournisseurs. Par le biais d'une procuration automatique, le cabinet vétérinaire auquel est rattaché le vétérinaire de guidance d'un producteur a accès au dossier du producteur, c'est-à-dire aux rapports d'exploitation et à tous les enregistrements de l'exploitation. Le producteur peut également donner accès à son dossier à un ou plusieurs autres fournisseurs par le biais d'une procuration.

Il est important qu'une procuration pour un vétérinaire soit toujours donnée au niveau du cabinet vétérinaire. Les procurations accordées automatiquement aux vétérinaires de guidance s'appliquent toujours à l'ensemble du cabinet vétérinaire.

Via l'onglet 'Mes producteurs', vous trouverez le compte rendu de vos producteurs avec une procuration automatique et fournie.

| AB Register > Porcs       |                                      |                                        |                  | III Home ① Quitter               |
|---------------------------|--------------------------------------|----------------------------------------|------------------|----------------------------------|
| i≘ Résumé 🕜 Données enreg | jistrées 📄 Mes pres                  | criptions Mes producteurs              | .II Mes rapports | Liste de médicaments             |
| Producteurs av            | Nom ou numéro de tro                 | upeauQ                                 |                  |                                  |
| Nom<br>Janssens Jan       | Numéro de troupeau<br>BE4444444-0201 | Adresse<br>Naamstraat 2 - 1030 Brussel |                  | Procuration deputs le 21-11-2016 |
| Producteurs av            | Nom ou numéro de tro                 | upeau Q                                |                  |                                  |
| Aucun producteur trouvé.  |                                      |                                        |                  |                                  |

Si vous cliquez sur le nom du producteur, vous accédez à son dossier individuel. Vous pouvez consulter tous les enregistrements et accéder aux rapports d'exploitation de ce producteur. Vous pouvez également consulter tous les rapports via l'onglet 'Mes rapports' (voir 8).

| AB Register                                     | r > Porc                                     | 5                                                                      |                       |             |           |               |              | Home <b>(</b>    | D Quitter     |
|-------------------------------------------------|----------------------------------------------|------------------------------------------------------------------------|-----------------------|-------------|-----------|---------------|--------------|------------------|---------------|
| \Xi Résumé                                      | <b>⊘</b> □                                   | Données enregistrées                                                   | Mes prescriptions     | 📌 Mes pro   | oducteurs | .il Mes rappo | rts 🔗        | Liste de médic   | aments        |
|                                                 |                                              |                                                                        |                       |             |           |               | <            | Retour vers "Me  | s producteurs |
| Produc<br>Numéro d<br>Adresse: N<br>E-mail: mij | cteur J<br>le troupe<br>Naamstra<br>inmail@m | Janssens Jan<br>au: BE4444444-0201<br>aat 2 - 1030 Brussel<br>aail.com |                       |             |           |               |              |                  |               |
| ENREG                                           | STREMEN                                      | TS RAPPORTS D'EX                                                       | PLOITATION            |             |           |               |              |                  |               |
|                                                 |                                              |                                                                        |                       |             |           |               |              |                  |               |
| Mot clé:                                        |                                              |                                                                        |                       | Ref.:       |           |               |              |                  |               |
| Livraison o                                     | de:                                          | 13-11-2016                                                             | jusqu'à:              | Numéro de t | roupeau:  |               |              |                  |               |
| Producteu                                       | ır:                                          |                                                                        |                       | Code couleu | r AMCRA:  | Sélectionner  |              | ~                |               |
| RECHER                                          | RCHE                                         |                                                                        |                       |             |           |               |              |                  |               |
|                                                 |                                              |                                                                        |                       |             |           |               | 6            | résultats trouve | és            |
| Ref.                                            | Médic                                        | ament                                                                  |                       | Quant.      | Cabinet/S | oclété        | Espèce cible | Livraison        |               |
| 5767-PI                                         | • 1                                          | FILMOVET 100 mg/g gra                                                  | in. po 1 kg           | 1 emb.      | CV Belp   | ork VZW       | PC           | 01-12-2016       |               |
| 5768-PI                                         | • 5                                          | SELECTAN 300 mg/ml H                                                   | HPRA opl. inj. 100 ml | 1 emb.      | CV Belp   | ork VZW       | PC           | 30-11-2016       |               |
| 5769-PI                                         | • F                                          | LOXADIL 100 mg/ml op                                                   | ol. inj. 100 ml       | 3 emb.      | CV Belp   | ork VZW       | PS           | 29-11-2016       |               |
| 5770-PI                                         | • [                                          | DUPHAPEN opl. inj. 100                                                 | ml                    | 2 emb.      | CV Belp   | ork VZW       | PNS          | 27-11-2016       |               |
| 5760-PI                                         | • F                                          | PROMYCINE 400 IE/mg                                                    | premix 25 kg          | 15 emb.     | FAC Vark  | Kensvoer vzw  | PNS          | 14-11-2016       |               |
| 5759-PI                                         | • 1                                          | TUCOPRIM premix 25 k                                                   | 9                     | 5 emb.      | FAC Vark  | Kensvoer vzw  | PC           | 13-11-2016       |               |
|                                                 |                                              |                                                                        |                       |             |           |               |              |                  |               |

Les nouveaux rapports d'exploitation sont toujours affichés dans l'onglet 'Compte rendu'. Cela vous permet de retrouver immédiatement les nouvelles informations pour chaque exploitation. Les rapports disparaissent de la liste dès leur consultation mais restent disponibles via l'onglet 'Mes producteurs' ou via 'Mes rapports'.

# 8. Mes rapports

L'onglet 'Mes rapports' présente un compte-rendu de tous les rapports pour lesquels vous avez une procuration. Ces rapports doivent être discutés avec les producteurs respectifs. Via la fonction de recherche, il est possible de rechercher des rapports en fonction ce certains produits, d'une date d'envoi ou d'un statut. Via le lien du rapport, un fichier PDF s'ouvre, permettant de consulter le rapport. Pour chaque rapport d'exploitation, un statut rouge ou vert est attribué (voir liste des définitions en annexe 2). En fonction du cahier des charges auquel participe un producteur, des mesures peuvent être couplées à un statut rouge. Vous trouverez de plus amples informations à ce sujet dans le cahier des charges en question.

| AB Regi   | ster > Porcs            |                  |     |             |                 |      |                       |       |            |                  | Home          | ① Quitte   |
|-----------|-------------------------|------------------|-----|-------------|-----------------|------|-----------------------|-------|------------|------------------|---------------|------------|
| i≘ Résumé | <ul> <li>✓ D</li> </ul> | onnées enregistr | ées | 🔳 Me        | s prescriptions |      | Mes producteurs       |       | Mes rappo  | orts 🕜           | Liste de m    | édicaments |
| .al       | Mes ra                  | apports          |     |             |                 |      |                       |       |            |                  |               |            |
| Mot cl    | é:                      |                  |     |             |                 |      | Numéro de troupeau:   |       |            |                  |               |            |
| Reçu d    | le:                     | 01-01-2014       |     | jusqu'à:    |                 |      | Statut du rapport:    | Tous  |            |                  |               | ~          |
| REC       | HERCHE                  |                  |     |             |                 |      |                       |       |            |                  |               |            |
|           |                         |                  |     |             |                 |      |                       |       |            | 2                | résultats tro | ouvés      |
| Rapport   | d'exploitation          |                  |     | Producteur  |                 |      | Période d'enregistr   | ement | Reçu à     | Statut du rappor | Plan d'ac     | tion       |
| E JR:     | 2014_801393             | 98_98139.2014.F  | 21  | Janssens Ja | an (BE4444444   | -020 | 1) 01-01-2014   31-12 | -2015 | 15-12-2014 | $\odot$          |               |            |
| JR:       | 2014_90026              | 842_98139.2014.  | P1  | Janssens Ja | an (BE4444444   | -020 | 1) 01-01-2014   31-12 | -2015 | 15-12-2014 | $\odot$          |               |            |
|           |                         |                  |     |             |                 |      |                       |       |            |                  |               |            |

# 9. Liste des médicaments

Via l'onglet 'Liste des médicaments', vous pouvez consulter tous les médicaments enregistrés dans le Registre AB. Il est également possible d'en extraire une exportation Excel.

| AB Register > P     | Porcs                                           |                            |                     |                              | III Home 🕕 Quitter    |
|---------------------|-------------------------------------------------|----------------------------|---------------------|------------------------------|-----------------------|
| ;≘ Résumé 📿         | Données enregistrées                            | Mes prescriptions          | Mes producteurs روم | . <sub>II</sub> Mes rapports | Liste de médicaments  |
| List                | e de médicaments                                |                            |                     |                              |                       |
| Mot clé:<br>Marque: |                                                 |                            | Code couleur AMCRA: | Sélectionner                 | ~                     |
| RECHERCHE           |                                                 |                            |                     |                              |                       |
| 1 2                 | 3 4 5 6 >                                       |                            |                     |                              | 275 résultats trouvés |
| CTI-EXT             | Médicament                                      |                            | Emballage           | Marque                       | Code CNK              |
| 188702-02           | • ADVOCIN 2,5% opl. inj. 100                    | ml                         | Injectieflacon      | ZOETIS BELGIUM S             | A 1374552             |
| 281206-01           | <ul> <li>AIVLOSIN VARKENS 42,5 m</li> </ul>     | g/g premix 20 kg           | Zak                 | Eco A.H.                     | 9113978               |
| 343987-01           | <ul> <li>AIVLOSIN VARKENS 625 mg</li> </ul>     | g/g gran. oplosb. po 160 g | Zak                 | Eco A.H.                     | 9113986               |
| 343971-01           | AIVLOSIN VARKENS 625 mg                         | g/g gran. oplosb. po 40 g  | Zak                 | Eco A.H.                     | 0000006               |
| 121186-02           | <ul> <li>ALBIPEN LA opl. inj. 200 ml</li> </ul> |                            | Injectieflacon      | Intervet                     | 1620715               |
| 461093-01           | <ul> <li>AMOXY ACTIVE 697 mg/g p</li> </ul>     | odr oplosb. po 1 kg        | Securitainer of er  | nmer Dopharma Research       | h 3189712             |
| 233764-05           | <ul> <li>AMOXYCILLINE 70% pdr op</li> </ul>     | losb. po 1 kg              | Zak                 | Kela Laboratoria             | 1689074               |
| 176276-03           | AMOXY-KEL 15 opl. inj. 250                      | ml                         | Injectieflacon      | Kela Laboratoria             | 1272616               |

# 10. Mon cabinet/ mon entreprise

Chaque fournisseur met à jour les coordonnées de son entreprise ou son cabinet. Le responsable d'un cabinet vétérinaire gère les informations relatives aux vétérinaires qui en font partie.

Via la page d'accueil, vous pouvez cliquer sur 'Mon cabinet / mon entreprise'.

| Bienvenue sur AB Register, dierenartsenpraktijk Belpork VZW |                                  |                                                    | <b>Accueil</b> | <ol> <li>Quitter</li> </ol> |
|-------------------------------------------------------------|----------------------------------|----------------------------------------------------|----------------|-----------------------------|
| Veuillez sélect<br>d'êtr                                    | tionner ci-des<br>tre renvoyé ve | ssous l'espèce animale afin<br>ers le bon portail: |                |                             |
| ξ,_γ PORCS                                                  | S                                | VOLAILLE                                           |                |                             |
| Ou gi                                                       | gérez votre co                   | ompte ci-dessous:                                  |                |                             |
| MON CABINET                                                 |                                  | PARAMÈTRES                                         |                |                             |
|                                                             |                                  |                                                    |                |                             |

Vous pouvez consulter et modifier ici les données de base de votre cabinet / entreprise ainsi que les vétérinaires enregistrés (voir 3.1 procédure d'identification).

Veillez à la mise à jour de ces données.

| $\oslash$ | AB Register > Mon cabinet                                              |                                                           |                                                         |                                                                                        | Home                                  | Quitter |
|-----------|------------------------------------------------------------------------|-----------------------------------------------------------|---------------------------------------------------------|----------------------------------------------------------------------------------------|---------------------------------------|---------|
|           | Mon cabine                                                             | t                                                         |                                                         |                                                                                        | MODIFI                                | ER      |
|           | Cabinet de vétérinaires<br>Responsable<br>Numéro de dépôt<br>Téléphone | Belpork VZW<br>Leenaerts Leen<br>10300123<br>02/552.81.44 | Adresse électronique<br>Adresse<br>Numéro de TVA<br>Fax | laurien.vanheupen@vlar<br>Koning Albert II-laan 35i<br>BE 987 654 3210<br>02/552.81.30 | n.be<br>054 - 1030 Brusse             | 1       |
|           | Vos données d'identifica<br>Adresse électronique<br>Mot de passe       | ation<br>laurien.vanheupen@vlam.be                        |                                                         |                                                                                        |                                       |         |
|           | Vétérinaires                                                           | enregistrés                                               |                                                         | <b>+</b> A                                                                             | Jouter vétérinai                      | RE      |
|           | Nom<br>Leenaerts Leen &                                                | Numéro d'ordre<br>N0123                                   | Numéro Sanitel<br>123                                   | Ajouté le<br>21-10-2016<br>Voir les                                                    | Statut<br>Actif<br>s vétérinaires non | actifs  |
|           |                                                                        |                                                           |                                                         |                                                                                        |                                       |         |

# 11. Paramètres

Via le bouton 'Paramètres' dans la page d'accueil, vous pouvez accéder à tous les paramètres d'importation nécessaires pour saisir des enregistrements via Excel et des services en ligne (voir 4.2 et 4.3), ainsi qu'à tous les paramètres relatifs au 'Mapping' (voir 5).

| $\oslash$ | Bienvenue sur AB Register, dierenartsenpraktijk Belpork VZW                                   | Accueil | Quitter |
|-----------|-----------------------------------------------------------------------------------------------|---------|---------|
|           | Veuillez sélectionner ci-dessous l'espèce animale afin<br>d'être renvoyé vers le bon portail: |         |         |
|           | $\xi$ porcs $\psi$ volaille                                                                   |         |         |
|           | Ou gérez votre compte ci-dessous:                                                             |         |         |
|           | MON CABINET PARAMETRES                                                                        |         |         |

#### IV. HELPDESK

N'hésitez pas à faire appel au helpdesk au cas où il vous reste des questions auxquelles vous n'avez pas trouvé réponse.

# Contactez l'ASBL <u>REGISTRE AB</u> pour toute question

concernant :

- Votre inscription au Registre AB (erreurs/adaptations)
- Vos lots enregistrés au Registre AB (erreurs/adaptations)
- Vos rapports d'exploitation
- Le lien avec Sanitel-Med
- Les fournisseurs et les procurations aux fournisseurs
- La mise à jour des médicaments, les nouveaux médicaments
- Le fonctionnement de l'application Registre AB

# **REGISTRE AB ASBL**

Boulevard du Roi Albert II 35 boîte 52 1030 Bruxelles tél. : 02 552 81 19 e-mail : <u>helpdesk@registreab.be</u> site internet : <u>www.registreab.be</u> **Contactez l'ASBL** <u>**BELPORK</u>** pour toute question concernant :</u>

- L'adaptation des coordonnées de votre exploitation
- L'adaptation des informations relatives aux labels

(Certus/Colruyt/CodiplanPlus/participation volontaire)

- Toute nouvelle affiliation ou fin d'affiliation
- Votre certificat Certus et les exigences du cahier des charges Certus

#### BELPORK ASBL

Boulevard du Roi Albert II 35 boîte 54 1030 Bruxelles tél. : 02 552 81 44 fax : 02 552 81 30 e-mail : <u>info@belpork.be</u> site internet : <u>www.belpork.be</u> ι.

Annexe 1 : Explication des champs des enregistrements

Annexe 2 : Définitions

| Champ pour la<br>saisie manuelle | Champ pour la saisie via<br>Excel | Champ pour la saisie<br>via les services en<br>ligne | Définition                                                                                                    |
|----------------------------------|-----------------------------------|------------------------------------------------------|----------------------------------------------------------------------------------------------------|
| /                                | REFERENCE_NUMBER                  | referenceNumber                                      | Ceci est un code unique que le fournisseur doit attribuer à l'enregistrement en cas<br>d'utilisation de <u>fichiers Excel ou des services en ligne.</u><br>Ce code doit toujours être complété. En cas de modification d'un enregistrement, il<br>faut impérativement utiliser à nouveau ce code et le précédent enregistrement est<br>remplacé par l'enregistrement modifié. |
| Livraison à                      | DELIVERY_DATE                     | deliveryDate                                         | Le jour de livraison de la médication. Le système refuse les dates ultérieures.<br><u>Pour l'utilisation d'Excel</u> : cette date doit être saisie au format jj/mm/aaaa.<br>Pour l'utilisation des <u>services en ligne</u> , le format doit être aaaa-mm-jj.                                                                                                    |

| Producteur | STOCK_NUMBER | stockNumber | Le producteur chez lequel la médication a été livrée.                                                                                                    |
|------------|--------------|-------------|----------------------------------------------------------------------------------------------------|
|            |              |             | Saisie manuelle : dans ce cas, il est possible de rechercher le numéro d'établissement<br>(par ex. 44444444). Vous pouvez ensuite indiquer le numéro de troupeau complet<br>(par ex. BE44444444-0201).<br>Avec Excel ou les services en ligne, il est uniquement possible de communiquer sur<br>la base du numéro de troupeau complet (par ex. BE44444444-0201).                                                                                                    |
| Médicament | MEDICINE     | medicine    | Désignation du médicament concerné.                                                                                                    |
|            |              |             | Le Registre AB contient une liste de médicaments avec le code cti-ext par produit.<br>Seuls les médicaments qui figurent sur cette liste peuvent être enregistrés. Cette<br>liste peut être consultée via le site <u>www.registreab.be</u> .<br>Pour la <u>saisie manuelle</u> , il est possible de sélectionner le produit par son nom.<br>Attention : un même produit peut figurer plusieurs fois dans la liste s'il existe en<br>plusieurs conditionnements différents. Assurez-vous de choisir le conditionnement<br>exact, ceci étant déterminant pour le calcul de la quantité totale de médicaments<br>fournis dans l'exploitation. |

|  | Avec Excel ou les services en ligne, le médicament peut être enregistré sur la base |
|--|-------------------------------------------------------------------------------------|
|  | du code cti-ext ou le code spécifique au cabinet. Dans ce dernier cas, vous devez   |
|  | définir le produit par mapping.                                                     |
|  |                                                                                     |

| Quantité livrée | AMOUNT        | amount       | Pour les CV et les pharmaciens : le nombre d'emballages livrés.                        |
|-----------------|---------------|--------------|----------------------------------------------------------------------------------------|
|                 |               |              | Pour les fabricants d'aliments composés : le nombre de kg de prémélange médicamenteux. |
|                 |               |              | Chaque fournisseur peut apporter des modifications aux enregistrements effectués,      |
|                 |               |              | cela permet de corriger les erreurs.                                                   |
| Espèce cible    | TARGET_ANIMAL | targetAnimal | Le type d'animal traité.                                                               |
|                 |               |              | Pour la saisie manuelle : les possibilités sont proposées dans un menu déroulant.      |
|                 |               |              | Pour l'utilisation d'Excel ou des services en ligne, le système prévoit les codes      |
|                 |               |              | standard suivants. Il est également possible d'utiliser des codes propres au cabinet.  |
|                 |               |              | Il suffit alors de les définir à l'aide d'un 'mapping'.                                |
|                 |               |              | <ul> <li>SU1 = porcelets non sevrés</li> </ul>                                         |
|                 |               |              | <ul> <li>SU2 = porcelets sevrés</li> </ul>                                             |
|                 |               |              | <ul> <li>SU3 = porcs charcutiers</li> </ul>                                            |
|                 |               |              | <ul> <li>SU4 = truies/verrats</li> </ul>                                               |

| Indication    | USE      | use      | La raison pour laquelle le traitement a été prescrit. Ce champ est facultatif.           |
|---------------|----------|----------|------------------------------------------------------------------------------------------|
| d'utilisation |          |          | <u>Pour la saisie manuelle</u> : les possibilités sont proposées dans un menu déroulant. |
|               |          |          | Pour l'utilisation d'Excel ou des services en ligne, le système prévoit les codes        |
|               |          |          | standard suivants. Il est également possible d'utiliser des codes propres au cabinet.    |
|               |          |          | Il suffit alors de les définir à l'aide d'un 'mapping'.                                  |
|               |          |          | <ul> <li>HA = Affections cutanées</li> </ul>                                             |
|               |          |          | <ul> <li>LMA = Affections locomotrices</li> </ul>                                        |
|               |          |          | <ul> <li>AA = Affection respiratoires</li> </ul>                                         |
|               |          |          | <ul> <li>UA = Affections urogénitales</li> </ul>                                         |
|               |          |          | <ul> <li>SS = Troubles digestifs</li> </ul>                                              |
|               |          |          | <ul> <li>AS = Troubles généraux/autres</li> </ul>                                        |
|               |          |          | <ul> <li>ZS = Troubles nerveux</li> </ul>                                                |
| Vétérinaire   | PROVIDER | provider | Le vétérinaire ayant livré ou prescrit le médicament. Les CV ainsi que les fabricants    |
|               |          |          | d'aliments composés et les pharmaciens doivent entrer le nom du vétérinaire.             |
|               |          |          |                                                                                          |

|  | Pour l'utilisation d'Excel ou des services en ligne, le champ doit contenir le numéro |
|--|---------------------------------------------------------------------------------------|
|  | d'ordre du vétérinaire (le préfixe 'F' ou 'N' inclus).                                |
|  |                                                                                       |

| <i>,</i> , | ue | DOCOIVIENT_TYPE | documentType | Le type de document utilisé pour le médicament fourni.                                 |
|------------|----|-----------------|--------------|----------------------------------------------------------------------------------------|
| document   |    |                 |              | Saisie manuelle : les possibilités sont affichées dans un menu déroulant.              |
|            |    |                 |              | Avec Excel ou les services en ligne, les codes suivants sont prévus par défaut dans le |
|            |    |                 |              | système.                                                                               |
|            |    |                 |              | <ul> <li>TVD = Document d'Administration et de Fourniture</li> </ul>                   |
|            |    |                 |              | <ul> <li>VSP = Prescription</li> </ul>                                                 |
|            |    |                 |              | <ul> <li>VSF = Prescription d'Aliments Médicamenteux</li> </ul>                        |
|            |    |                 |              | <ul> <li>EVSF = Prescription Electronique d'Aliments Médicamenteux</li> </ul>          |

| Numéro   | de | DOCUMENT_NUMBER | documentNumber | Le numéro du document utilisé.                                                                                                    |
|----------|----|-----------------|----------------|----------------------------------------------------------------------------------------------------|
| document |    |                 |                | <ul> <li>Par type de document, il y a ou non un format standard à respecter pour la numérotation :</li> <li>O Document d'Administration et de Fourniture (TVD): pas de numérotation ni de format fixe.</li> <li>O Prescription (VSP) et Prescription d'Aliments Médicamenteux</li> </ul> |
|          |    |                 |                | (VSF) : chiffre 0 ou 1 (0 pour les vétérinaires néerlandophones                                                                                                    |
|          |    |                 |                | ou 1 pour les vétérinaires francophones), suivi du numéro                                                                                                    |
|          |    |                 |                | d'ordre du vétérinaire (4 chiffres), suivi par 6 unités (numéro de                                                                                                    |
|          |    |                 |                | suivi). Il s'agit d'un format fixe qu'il faut utiliser impérativement.                                                                                                    |
|          |    |                 |                | • Prescription Electronique d'Aliments Médicamenteux (EVSF):                                                                                                    |
|          |    |                 |                | même format que pour la prescription et la prescription                                                                                                    |
|          |    |                 |                | d'aliments médicamenteux. Il faut ajouter un 'E' dans le numéro                                                                                                    |
|          |    |                 |                | (son emplacement n'est pas encore défini par la loi, il peut donc                                                                                                    |
|          |    |                 |                | être mis n'importe où dans le numéro de suivi).                                                                                                    |
|          |    |                 |                |                                                                                                    |

# 2. Annexe 2 : Définitions

| Participant :             |    | Un utilisateur du 'Registre AB'. Il peut s'agir tant d'un fournisseur que d'un producteur.                                                                                                    |
|---------------------------|----|----------------------------------------------------------------------------------------------------|
| Registre AB :             |    | Un logiciel en ligne permettant l'enregistrement et la surveillance de l'utilisation d'antibiotiques dans l'élevage porcin belge, et par extension, dans l'élevage d'autres espèces animales.                                                                                                    |
| Registre AB ASBL :        |    | Association sans but lucratif ayant pour objectif de réduire l'utilisation de médicaments et en particulier d'antibiotiques dans l'élevage des animaux, dans le cadre d'une approche durable de la santé et du bien-être des animaux, ainsi que de contribuer à la réduction de la résistance aux antimicrobiens. Siège social et secrétariat : |
|                           |    | Boulevard du Roi Albert II 35 bte 52<br>1030 Bruxelles                                                                                                    |
|                           |    | Numéro de TVA : BE 0689.903.689                                                                                                    |
|                           |    | Numéro d'entreprise : 0689903689<br>www.registreab.be                                                                                                    |
| Producteur :              |    | = responsable : personne physique, personne morale ou groupement de<br>personnes physiques et/ou morales, responsable de la gestion et de la<br>réalisation d'activités agricoles dans une ou plusieurs unités de production.                                                                                                    |
| Fournisseur :             |    | Un cabinet vétérinaire, un fabricant d'aliments composés ou un pharmacien qui fournit de la médication au troupeau.                                                                                                    |
| Vétérinaire<br>guidance : | de | Le vétérinaire chargé de la guidance de l'exploitation : personne physique,<br>agréée conformément à l'article 4 de la loi du 28 août 1991 sur l'exercice de la<br>médecine vétérinaire ou la personne morale vétérinaire, reconnue<br>conformément au même article, désignée par le responsable conformément                                   |

aux dispositions de l'article 3, § 1, pour la guidance vétérinaire d'une espèce animale dans un troupeau.

- Rapport d'exploitation : Un rapport d'analyse personnalisé mis à disposition des bénéficiaires par Belpork dans le 'Registre AB'. Le rapport d'analyse est le compte-rendu de l'utilisation d'antibiotiques par troupeau. L'utilisation d'antibiotiques est calculée sur la base des enregistrements introduits dans le 'Registre AB' pendant la période d'enregistrement précédente pour l'exploitation concernée.
- PortaildesApplication en ligne pour les cabinets vétérinaires, les fabricants d'alimentsfournisseurs :composés et les pharmaciens. Cette application permet aux fournisseurs<br/>d'introduire et de consulter des données.
- Portail des Application en ligne pour les producteurs. Cette application permet aux producteurs : producteurs de consulter leurs enregistrements et données, ainsi que leurs rapports d'exploitation.
- Procuration : Une procuration donne à un fournisseur accès à tous les rapports et à tous les enregistrements d'un producteur, y compris les enregistrements de fournisseurs autres que lui. Pour le vétérinaire de guidance d'exploitation, la procuration est automatique. Il existe également une procuration que le producteur peut donner à tout autre fournisseur, lui permettant d'accéder à toutes les données enregistrées de l'exploitation, et aux rapports d'exploitation.
- Médication :Terme global couvrant tous les produits antibactériens (PAB), les prémélangesmédicamenteux contenant des antibiotiques ainsi que l'(utilisation d')oxyde de<br/>zinc (ZnO).
- Date de verrouillage desQuatre dates de verrouillage des données sont prévues : les 15 avril, 15 juillet,données :15 octobre et 15 janvier. Une fois ces échéances passées, les fournisseurs<br/>n'auront plus la possibilité d'apporter des modifications aux enregistrements<br/>concernant le trimestre écoulé.

Statut du rapport : Un rapport d'exploitation reçoit un statut vert ou rouge en fonction des médicaments utilisés dans l'exploitation. Un statut rouge est attribué aux exploitations qui se trouvent dans la zone rouge avec une ou plusieurs catégories animales. Les exploitations qui ne sont dans la zone rouge pour aucune catégorie animale bénéficient d'un statut vert. Vous trouverez de plus amples informations sur le rapport d'exploitation dans le Manuel 'Rapport périodique', qui peut être téléchargé sur le site www.registreab.be.

<u>Sanitel-Med</u> : Dans Sanitel-Med sont conservés l'ensemble des antibiotiques et antidiarrhéiques à base d'oxyde de zinc à usage vétérinaire prescrits, fournis et administrés. Depuis le 27 février 2007, la loi impose l'enregistrement dans Sanitel-Med pour les volailles (poulets et poules pondeuses), les porcs et les veaux de boucherie.